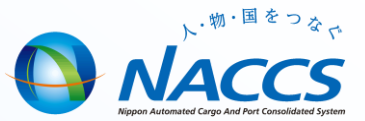

## NACCS業務講習会資料 【保税FAQ】

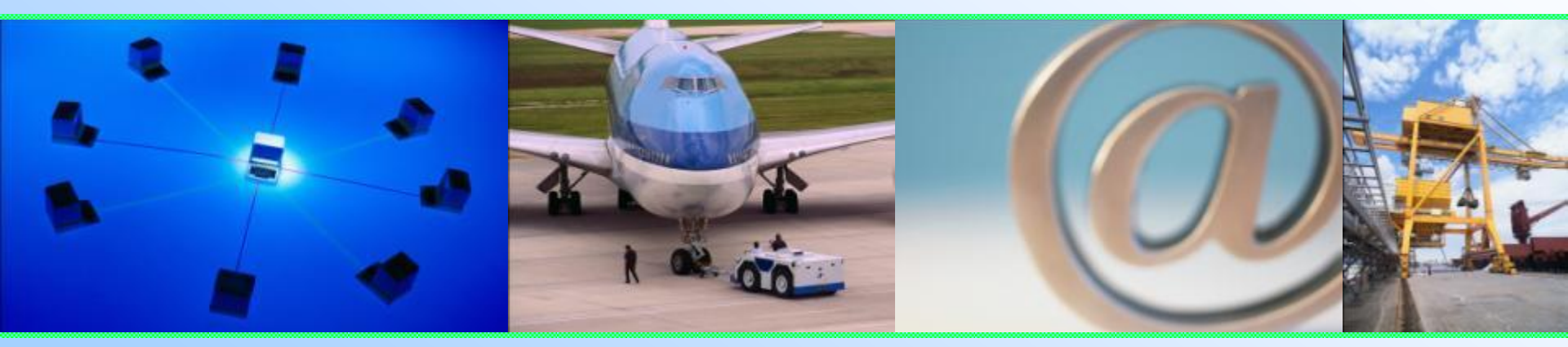

## 輸出入・港湾関連情報処理センター株式会社 <u>平成28年10月</u>

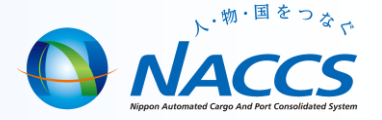

1

# 輸出貨物業務(FAQ)

### バンニング情報の訂正・追加・取消し

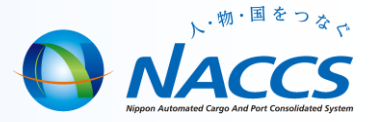

<質問> バンニング情報登録により行った個数等の訂正方法は。

<回答> バンニング情報登録後の訂正・追加・取消しに係る業務処理は次のとおりです。

- ① 訂正 VAD11(バンニング情報訂正呼出し) ⇒ VAD(バンニング情報訂正)
- ② 追加 VAA11(バンニング情報追加呼出し) ⇒ VAA(バンニング情報追加)
- ③ 取消し VAC(バンニング情報取消し)

なお、訂正(処理区分3のみ)・追加・削除については、CYA(CY搬入確認登録)済みの場合においても行うことができます。

| バンニング情報訂正<br>呼出し : VAD11 ⇒ VAD                                                                                                    | バンニング情報追加<br>呼出し: VAA11 ⇒ VAA                                                                                                    |
|----------------------------------------------------------------------------------------------------|----------------------------------------------------------------------------------------------------|
| (5:コンテナ情報の訂正         処理区分米       4:貨物情報の訂正         輸出管理番号等         コンテナ番号         バンニング場所         バンニング個数         1000 - CT         重量                                 | コンテナ番号米         バンニング場所         輸出管理番号等米         輸出管理番号等き自体をコンテナ情報に追加したいときに、このVAA業務で行います。         追加する貨物が、バンニング保税蔵置場に蔵置されていることが条件です。         バンニング情報取消し         VAC |
| 他にバンニングをする貨物が無いときは、必ず「残個数」は<br>0(ゼロ)を入力し、同じ行にある(残)重量と(残)容積の欄は空<br>欄にします。<br>誤って残個数を入れてしまうと、貨物情報の総個数が増えてし<br>まうので要注意です。<br>処理区分が「3」及び「4」を選択した場合は、貨物情報自体の<br>内容の変更を行います。 | コンテナ番号<br>輸出管理番号等<br>バンニング場所 -<br>コンテナ番号を誤ってバンニング情報登録した場合は、このVAC業務で誤ったコンテナ<br>番号を取消しした後、再度正しいコンテナ番号でバンニング情報登録をします。                                                  |

### コンテナ番号の訂正

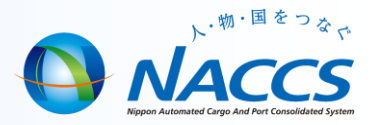

#### く質問>

VAN(バンニング情報登録)でコンテナ番号を入力ミスした場合、CYでの訂正・削除方法は。

<回答>

CYで訂正することは出来ません。ただし、CY搬入後でもCYC(CY搬入情報訂正)を行うことなく、VAC(バンニング情報取消し)で 取消しが可能ですので取消し後、再度VAN業務で登録しなおしてください。

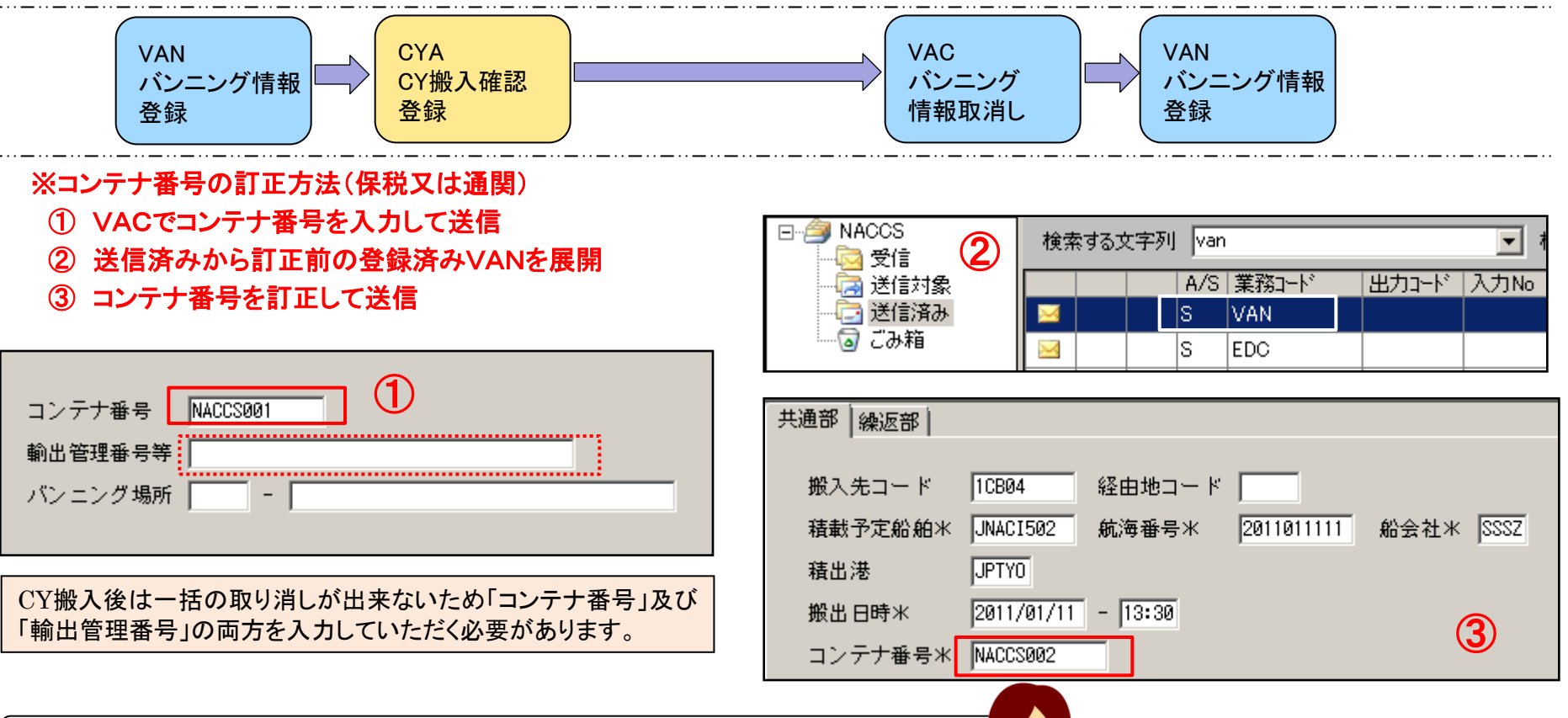

CY通関済貨物の場合、VAC・CYCも行えないため税関相談になります。

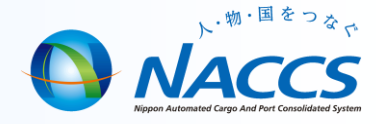

#### <質問>

既にCYA(CY搬入確認登録)されているコンテナに対してVAN (バンニング情報登録)をするが注意点は。

#### <回答>

「積載予定船舶コード」、「航海番号」、「コンテナサイズ」、「コンテナタイプ」の登録内容は、コンテナヤードでのCYAの 入力内容が優先(上書)されます。

よってバンニング情報登録より先にCYAがされていた場合、下記のような注意喚起が出力されますが、対処は不要です。 ※CYAの入力内容に間違いがあった場合は、コンテナヤードで訂正をする。

| R税蔵置場<br>バンニング情報登録<br>VAE11 → VAE<br>VAN11→VAN                                                                                               | コンテナヤード CYAの登録内容が優先!                                                              |
|----------------------------------------------------------------------------------------------------|-----------------------------------------------------------------------------------|
| 共通部 繰返部<br>搬入先コード 1CB04 経由地コード<br>積載予定船舶* 9999 航海番号* 001 船会社* SSSZ<br>積出港 37776<br>搬出日時* 2011/01/13:_<br>コンテナ番号* 0LCUT07602<br>コンテナ自重 - ▼    | CY搬入確認登録<br>CYA                                                                   |
| シール番号 1 1 2 3<br>4<br>5<br>FF<br>バンニング場所 45<br>-<br>包括コンテナ扱い申出番号<br>ブッキング番号 (コンテナ)                                                           | コンテナ番号米 OLCUT07602<br>搬入日時米 2011/01/13:_<br>ボートノート ▼<br>積載予定船舶 9999 航海番号 001      |
| COMPLETION     SignンテナについてCYでのCY搬入確認登録業務が先行しているが、CY搬入<br>確認登録で登録されたコンテナサイズコード、コンテナタイプコードと入力されたコン<br>テナサイズコード、コンテナタイプコードが異なっている。よって、入力されたコンテナ | 空/実入表示 5 ▼ コンテナ識別米 22 ▼<br>コンテナサイズ 42 コンテナタイプ GP ▼<br>事故税関通知 ▼<br>事故コード 1 2 3 4 5 |

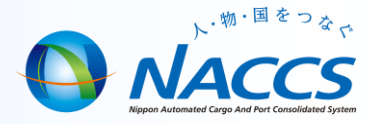

#### <質問>

搬入先差異情報が出力されたが、対処方法は。

#### <回答>

VAN・VAE(バンニング情報登録)にて登録した搬入先保税地域と、CYA(CY搬入確認登録)を行った保税地域が 異なる場合に出力されます。内容を確認し、正しい保税地域コードに搬入されていればシステム上処理不要です。 ※誤った搬入先でCYAされている場合、CYC(CY搬入情報訂正)「1」で搬入を取消後、

正しい搬入先にて改めてCYAをしていただく必要があります。

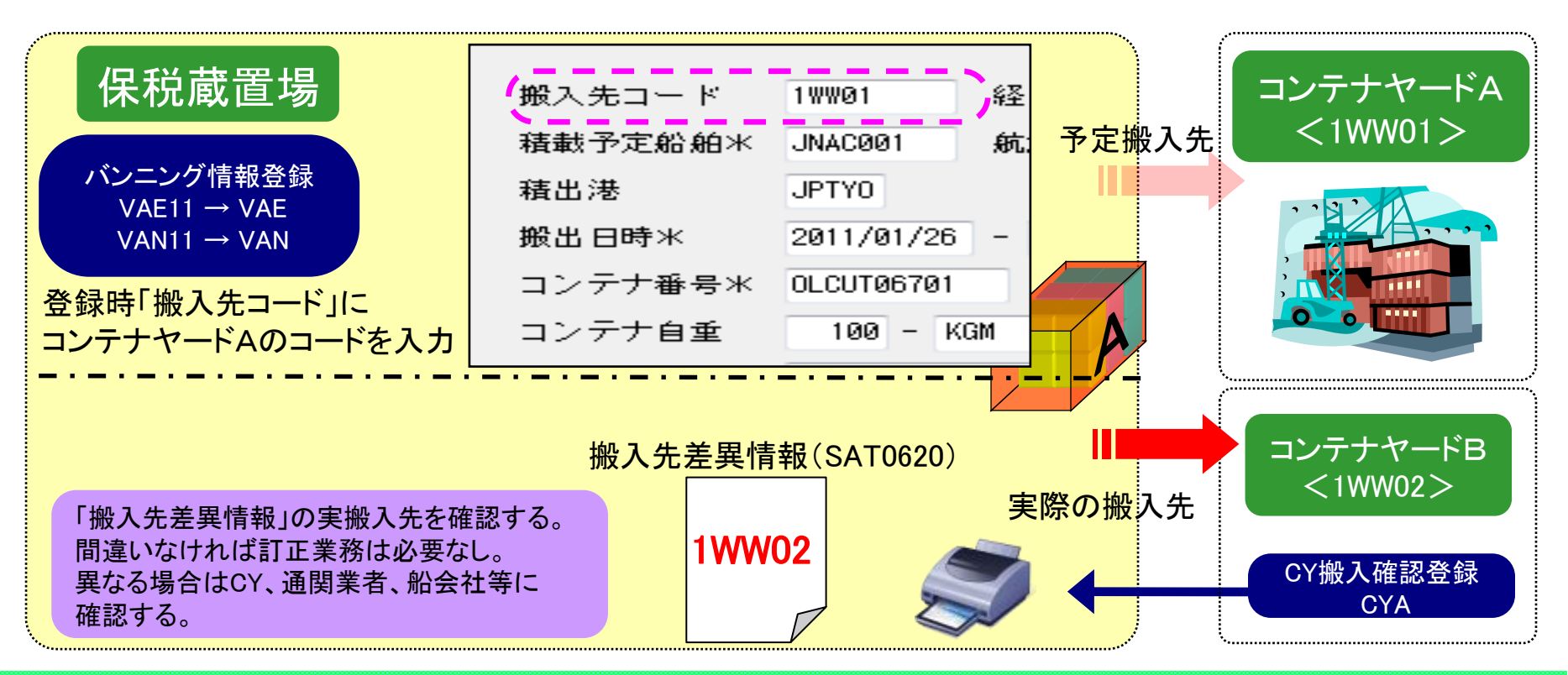

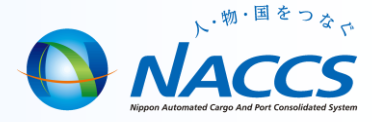

船積確認後に海貨業者や倉庫業者がバンニング情報登録業務を入力した場合、ゴミデータとなり滞留するケースがある。 対処方法は。

く回答>

CYから海貨業者・倉庫業者に対して、バンニング情報登録はCYカット日までにタイムリーに行うことを依頼することが必要と思われます。NACCSセンターとしても、海貨業者・倉庫業者様から、カット日が迫ったり過ぎている時点でのバンニング情報登録の照会があった際には当該仕様を説明した上でバンニング情報登録ではなく、税関に相談の上で便宜BOC業務でシステム外への搬出をするように伝えています。

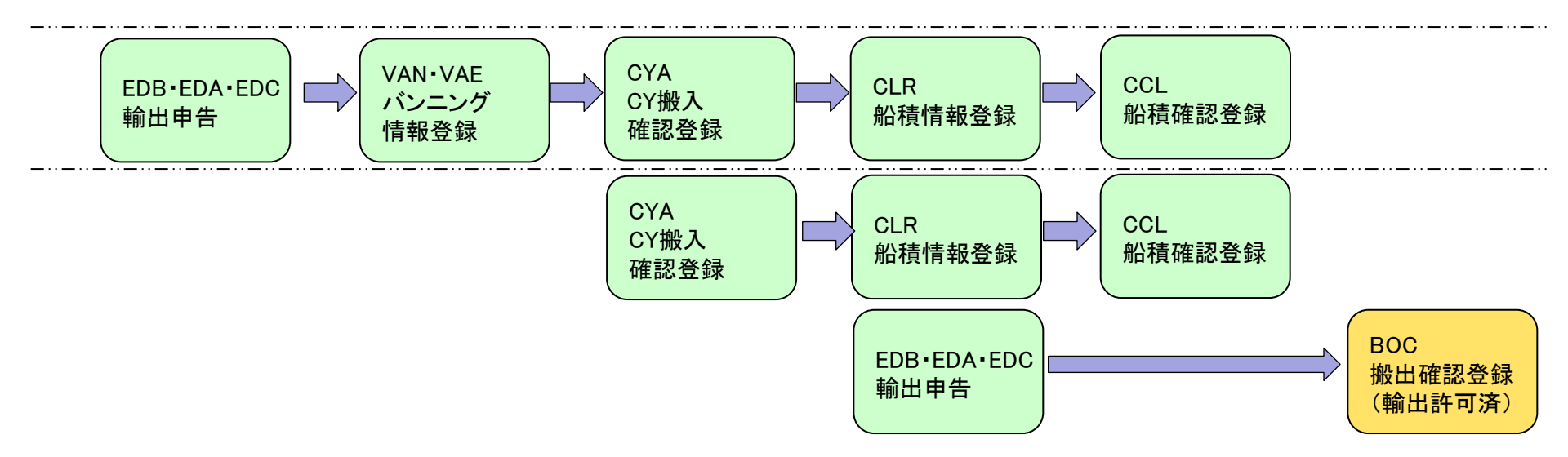

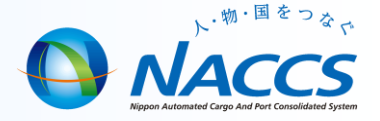

輸出許可となった貨物があるが、一部に破損が見られる為一部不積み処理したい。

#### <回答>

輸出許可後に破損等で不積み貨物が出た時は、輸出するものと残すものとに仕分け(SHS)をする。 ※BIF業務で個数を強制的に減らす対応をするのは、保税管理上おかしくなるので行わない。 また仕分け後、貨物管理番号に枝番が付与され、不積み貨物は、保税蔵置場でBOB(貨物引取り)搬出する。

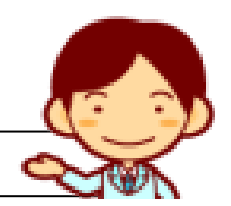

同一保税地域内に全量搬入されている事が条件となります。

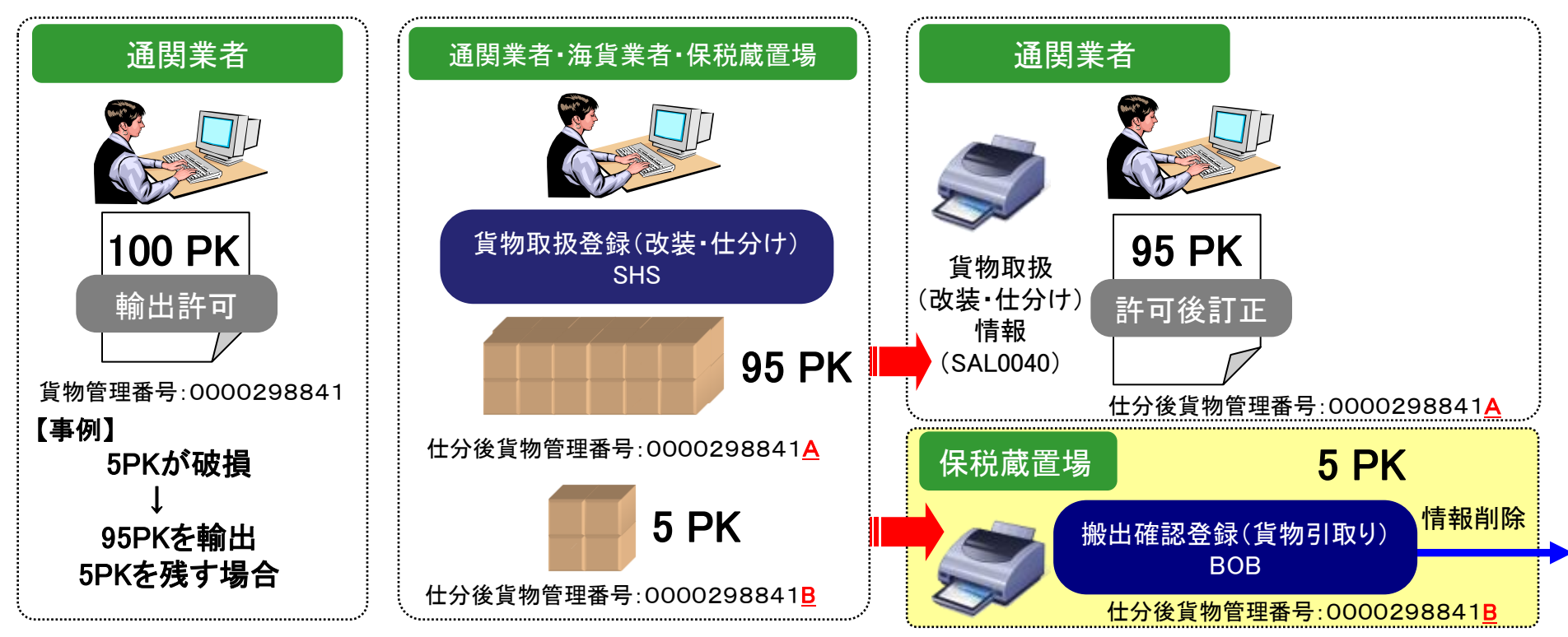

### 輸出許可後の不積み貨物の対応方法②

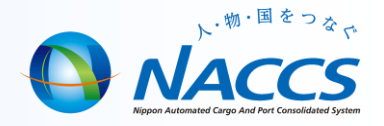

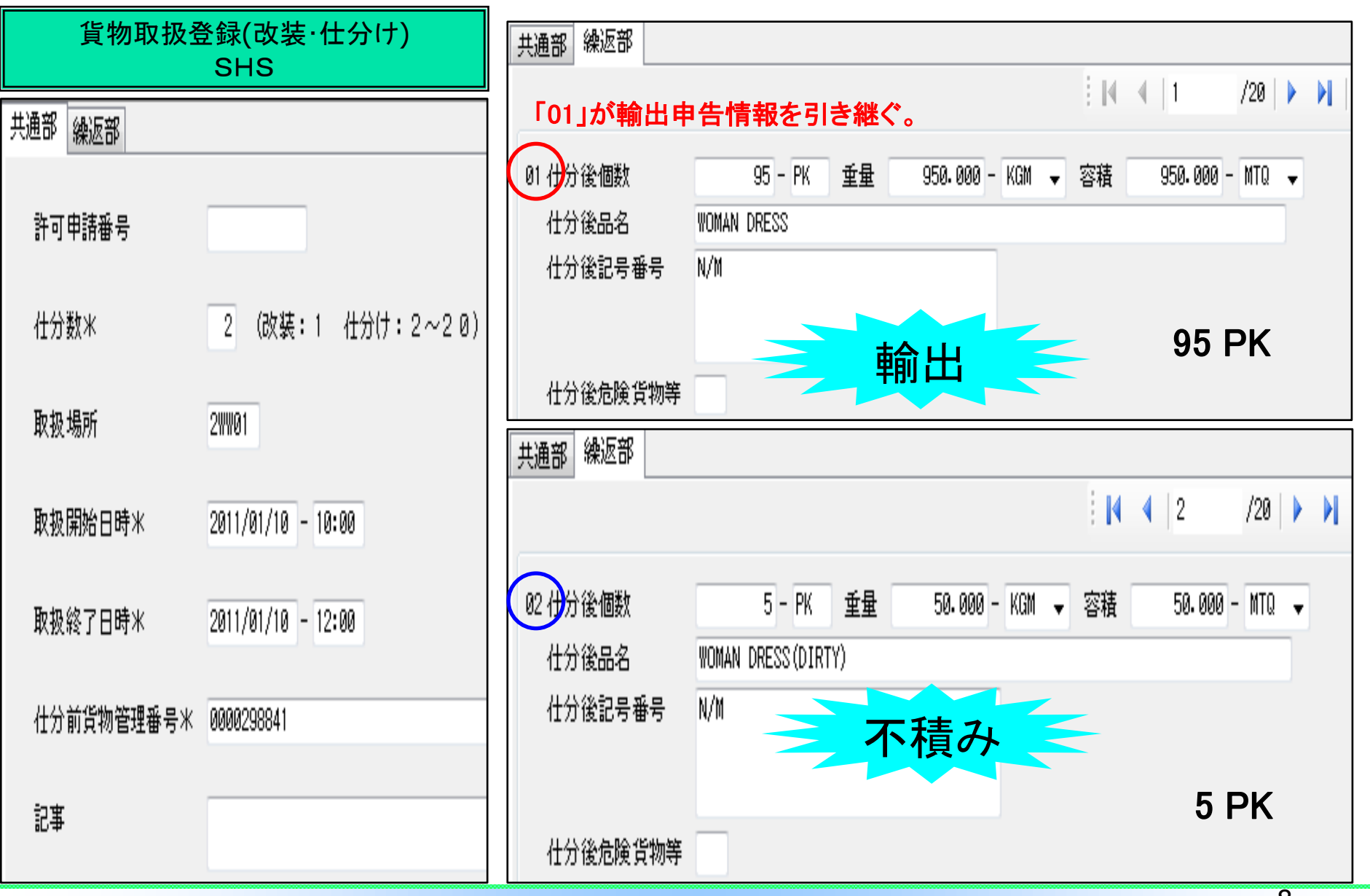

### (参考)

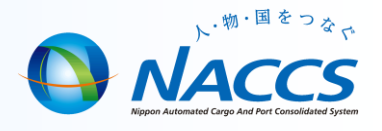

### バンニング情報登録におけるコンテナ番号確認機能

- コンテナ番号のチェックデジット確認機能(H24.7.26 機能改善)
  - バンニング情報登録業務 (VAN/VAE) におけるコンテナ番号誤入力防止のため、 NACCSパッケージソフトにはコンテナ番号のチェックデジットによる確認機能が 備わっています。\*1\*2
  - バンニング情報登録業務の実施時にはこのチェックデジットによる確認が行われ、 誤入力の可能性がある場合には[コンテナ番号確認]ダイアログが表示されます ので、番号を訂正する場合には[いいえ(N)]をクリックし入力訂正を行って下さい。

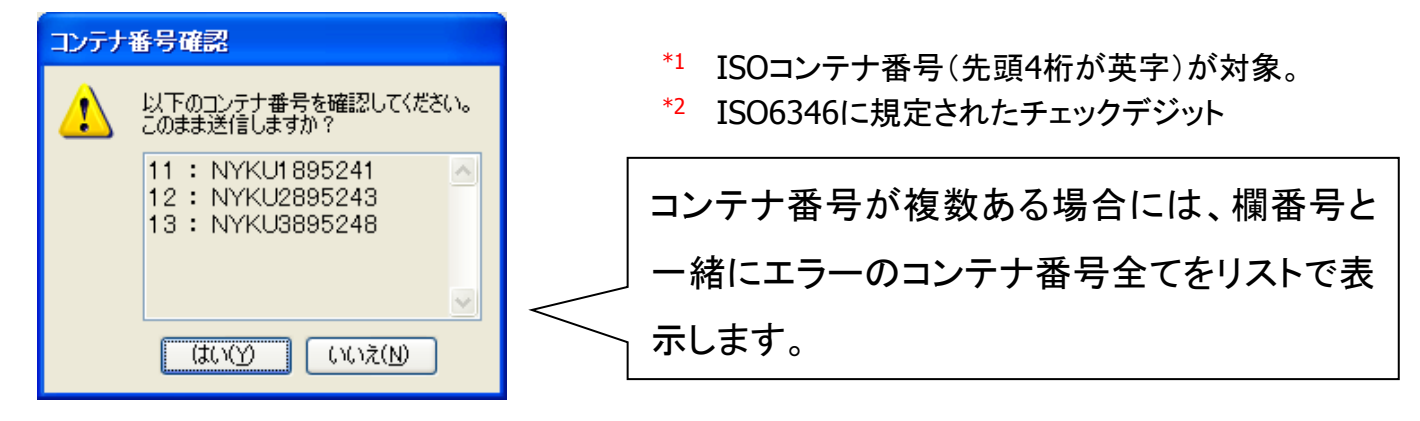

ISOコンテナの番号におけるチェックデジット:

ISOコンテナの番号は、英字4字+シリアルナンバー6桁+<u>チェックデジット※</u>1桁で構成されています。この番号体系により、コンテナ番号の正確性を確認できるようになっています。

(※チェックデジット: 符号の入力誤りなどを検出するために元の符号に付加される数字のこと。)

(参考)コンテナの番号体系

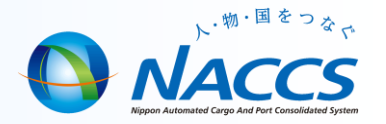

コンテナサイズコード(例) ISOコンテナの番号体系 長さ x 高さ(ft) <u>コード</u> 20 20'x 8'0" 20'x 8'6" 22 20'x 9'0" 24 25 20'x 9'6" 047927 6 GLDU <u>リデジット(1)</u> 40'x 8'0" 40 40'x 8'6" 42 シリアルナンバー(6) **Þ(3** 「相省」「 40'x 9'0" 44 装直区分崩 40'x 9'6" 45 MAX.GROSS 30.480 KG 67.200 LB GLDU 047927 6 3.740 KG 8.245 LB TARE コンテナタイプ(例) 42G1 種類 コード PAYLOAD 26.740 KG 58.955 LB GP ドライ CUBIC CAPA. 2.394 CUM 冷凍(※) RT UT オープントップ PF フラットラック サイズコード(2) ΤN タンクコンテナ SN その他 ※温度設定可能なコンテナ

#### ISOコンテナの番号:

海上輸送で流通している貨物コンテナには固有の記号が与えられており、コンテナの表面に記載されています。ISOコンテナの番号は、英字4字の所有者コード(3桁)・装置区分識別子(1桁)、数字6桁のシリアルナンバー、更に数字1桁のチェックデジット\*で構成されています。(\*ISO6346に規定) また、コンテナのサイズやタイプを表すコード、自重や積載可能重量などの情報も記載されています。

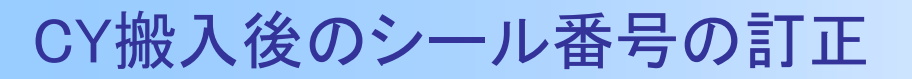

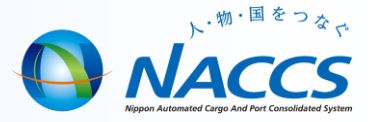

CY通関で開被検査になった場合のリシールの方法は。

#### <回答>

CYでの輸出申告で、開被検査になった場合のリシール登録はCCX(貨物状況登録)で行います。 またCYA(搬入確認登録)済みの場合は、通関業者やバンニング保税蔵置場でのシール番号訂正は出来ませんので、 CYがCCXで訂正します。※シール番号の訂正はCYC11→CYC(CY搬入情報訂正)でも可能です。

| コンテナヤード         | 貨物状況登録                                           |
|-----------------|--------------------------------------------------|
|                 | CCX       貨物管理番号       コンテナ番号       OLCUT06702   |
| 搬入              | 危険貨物<br>事故税関通知<br>事故 1 2 3 4 5                   |
| CY搬入確認登録<br>CYA | シール番号 1 100 2 3<br>4 5 6                         |
|                 | 貨物検査後のリシールの登録、シール番号の訂正、<br>コンテナの破損等による事故通知が可能です。 |

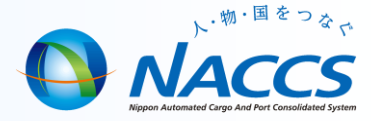

# 輸入貨物業務(FAQ)

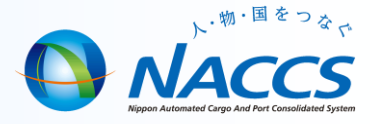

BIA(搬入確認登録)業務にて搬入時に個数に差異があった為、搬入識別「C」(混載親B/L番号単位一括搬入確認または個別搬入確認)にて事故通知を行いたいが重量と容積を入力するとエラーが出て搬入が出来ない。

#### <回答>

BIA(搬入確認登録)業務の搬入識別「C」では、個数を入力し事故通知をすることは可能ですが、重量と容積は訂正出来ません。従って重量と容積を訂正する場合は、税関の事故確認後に、別途SAI11→SAI(輸入貨物情報訂正)業務を行います。

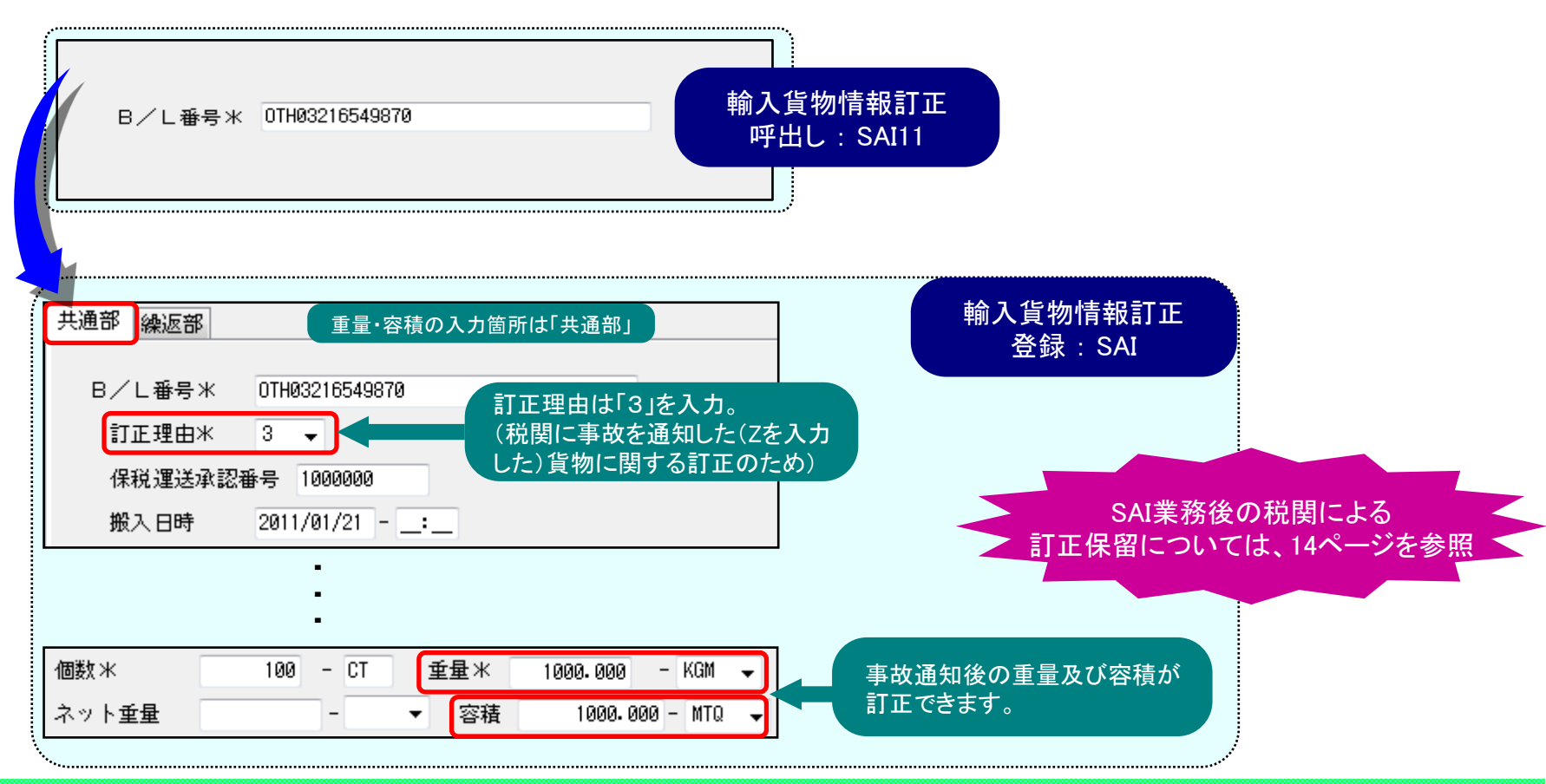

### 輸入貨物情報訂正での留意点

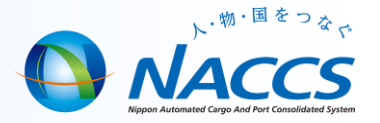

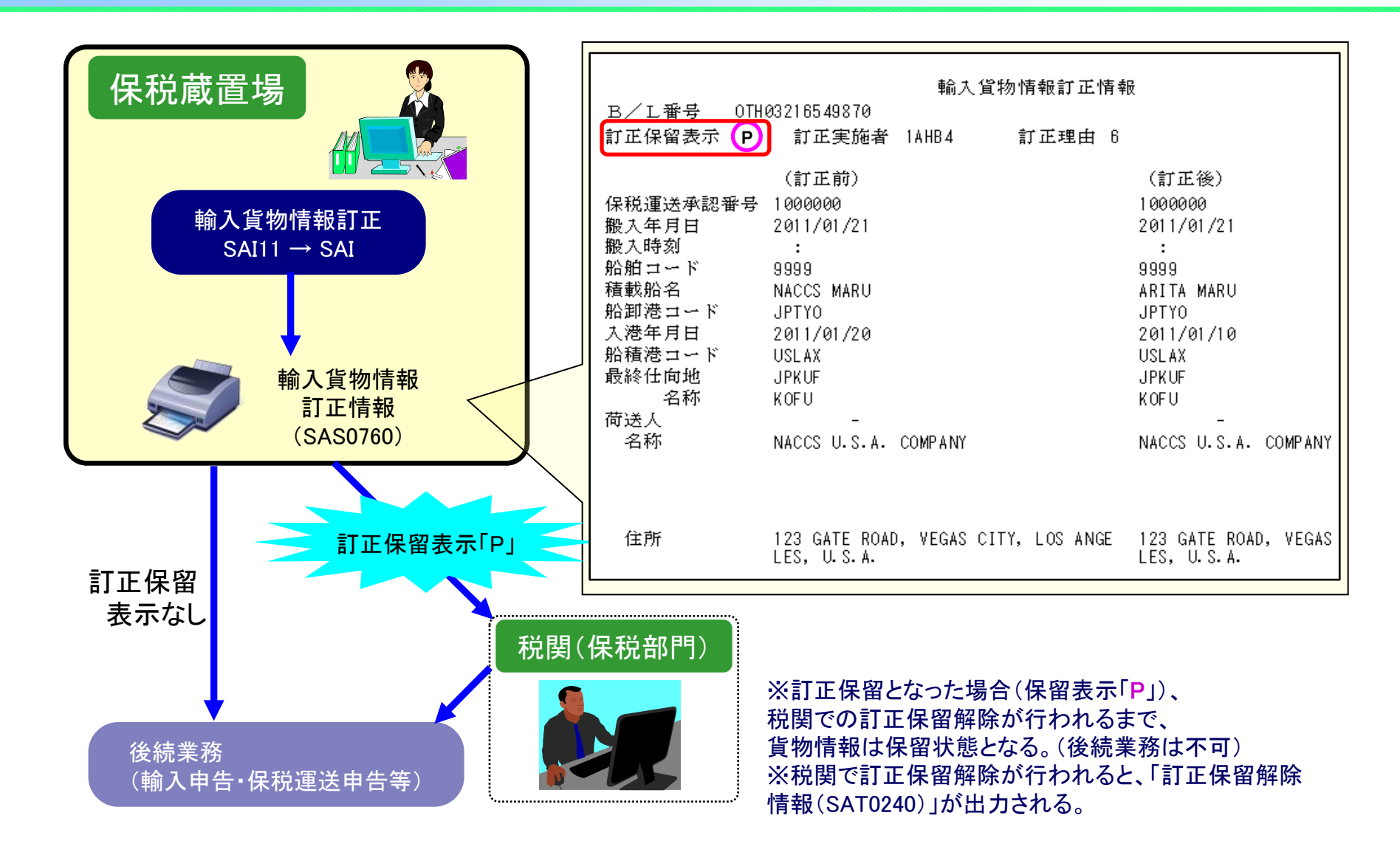

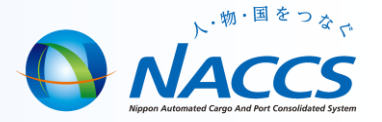

BIB(システム外搬入)にて登録したがB/L番号を間違ってしまった。訂正は可能か。

<回答>

BIX(システム外搬入確認取消)にて訂正・取消が可能です。

BIB(システム外搬入)を行った日から、3日経過した場合は本業務は行えないので注意すること。(日曜・祝日は除く。) ただし、後続のNACCS業務が行われた後は、当業務はできません。

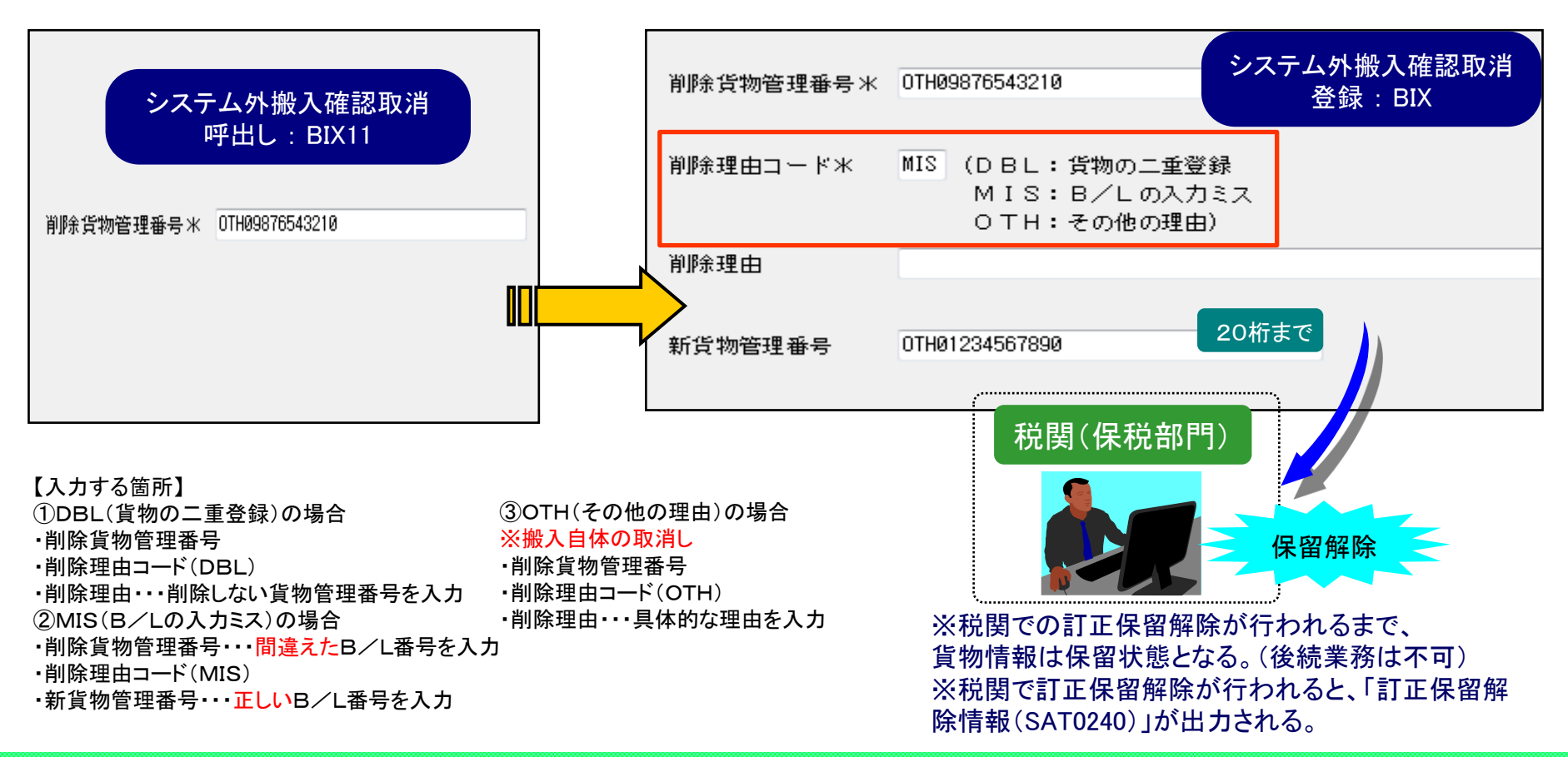

### 保税運送期間の変更

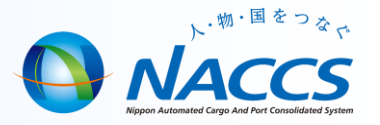

<質問> OLC(保税運送申告)による保税運送期間の変更方法は。

#### く回答>

保税運送承認後に運送期間延長承認申請をする場合は、あらかじめ税関に申し出た後、

- SOT11(保税運送申告(承認)変更(呼出し))→SOT(保税運送申告(承認)変更)を利用して行います。
- なお、下記に該当する場合、訂正不可となりますので、その場合にはSOT11の「1:取消し」を行った後に
- 再度、登録することになります。

①承認後の運送期間開始年月日の変更

②保税運送承認期間を経過している場合

| 処理区分米<br>保税運送申告番号米<br>(個別運送管理番号) (5:訂正 1:取消し 4:運送期間延長) 開 SOT11                                                                                                    | 送期間延長の場合 ⇒ 4:運送期間延長<br>開始時期訂正の場合 ⇒ 1:取消し                                                                                                    |
|----------------------------------------------------------------------------------------------------|----------------------------------------------------------------------------------------------------|
| アイル(F) 編集(E) 表示(V) 業務(J) オグション(D) ヘルブ(H)         ●新規業務(N) ●印刷(P) ●印刷ブレビュー(W) ●開(D) ●外部ファイル展開(X) ●外部ファイル保存(Z)         ● ログオン(L) ● ログオフ(G) ●即時電文取出(Q) ● 基積電文取出(A) ● 管理資料情報取出(T) ● 協協理サブシステム         ● 利用者ID入力         ● バオリード         ● ログオン(L) ● ログオフ(G) ●即時電文取出(Q) ● 基積電文取出(A) ● 管理資料情報取出(T) ● 協協理サブシステム         ● 利用者ID入力         ● ログオフ(G) ●即時電文取出(Q) ● 基積電文取出(A) ● 管理資料情報取出(T) ● 協協理サブシステム         ● ブオフ         ● ログオフ(G) ●即時電文取出(Q) ● 基積電文取出(A) ● 管理資料「情報取出(T) ● 協協理サブシステム         ● ログオフ(G) ●即時電文取出(Q) ● 基積電文取出(A) ● 管理資料「情報取出(T) ● 協協型(T) ● ステム         ● ログオフ(G) ● 即時電文取出(Q) ● 基積電文取出(A) ● 管理資料「情報取出(T) ● 協協 ● (T) ● ステム         ● ログオフ(G) ● 即時電文取出(Q) ● 単時電文取出(A) ● 管理資料「情報取出(T) ● 協協 ● (T) ● ステム         ● ログオン(E) ● ログオフ(G) ● 取号電文取出(A) ● 管理資料「情報取出(T) ● 協協 ● (T) ● (T) ● | 共通部 繰返部       SOT         処理区分米 3 (9:登録 5:訂正 1:取消し)         保税運送申告番号(個別運送管理番号)         包括保税運送承認番号         搬入時・開庁時識別       甲告官署         申告者       -         住所         自社・他社       ▼         運送期間       2011/01/19         から       2011/01/26         発送地       保税地域         10E04       パース         漫者地       11HE04         記事 1       - |

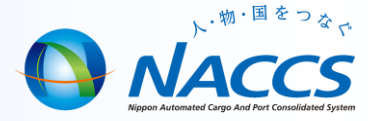

#### <質問>

輸入コンテナの保税運送で、シール番号などの訂正の方法は。

#### <回答>

保税運送の訂正方法は、シール番号の場合と、シール番号以外の場合で方法が異なります。

シール番号以外の項目の訂正は、SOT11→SOTにより行いますが、シール番号については、

SAI11→SAIIにより、貨物情報を訂正することが必要です。

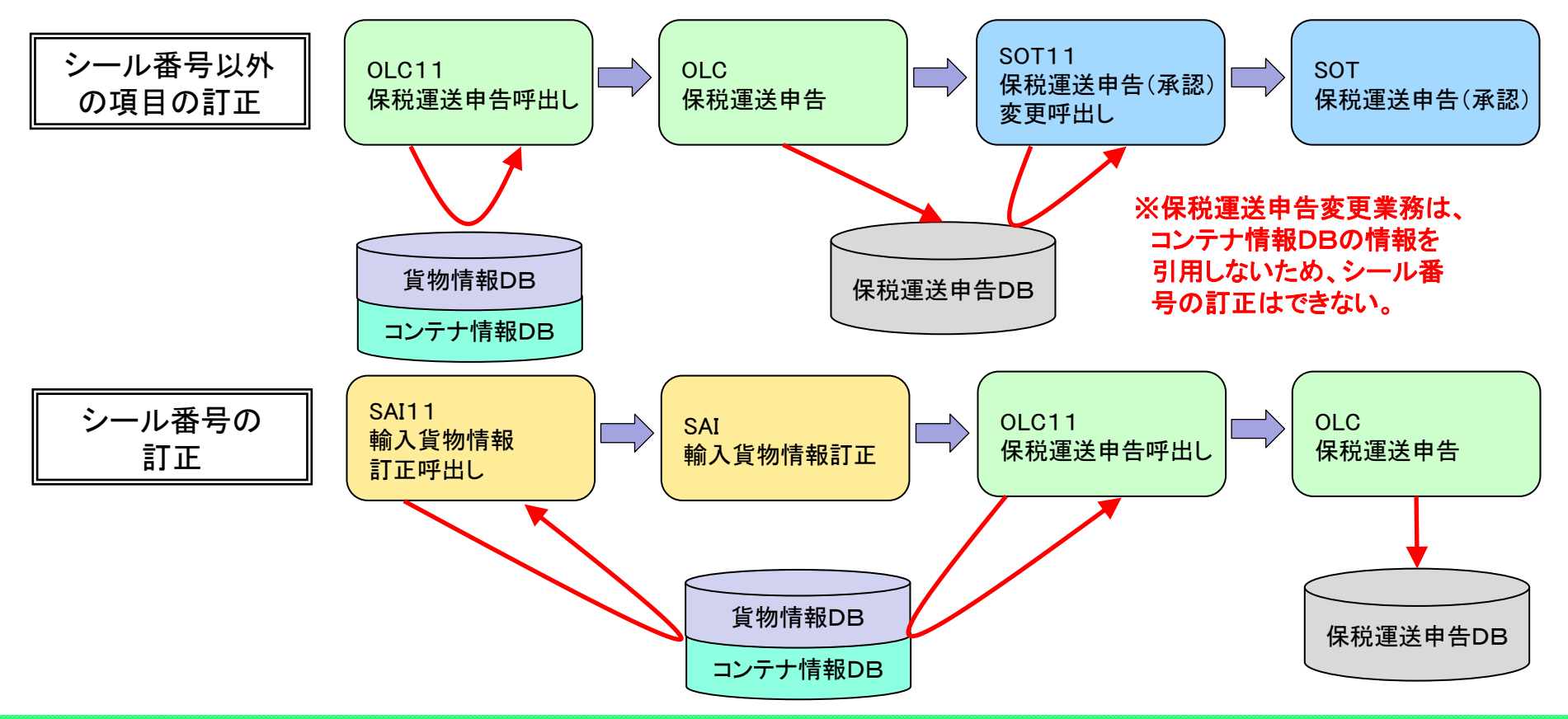

### 保税運送中の仕分け①

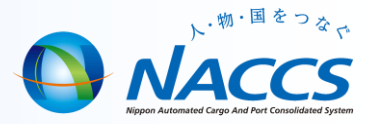

< 質問> A保税地域への保税運送で、搬入中に、荷姿等により一部貨物が予定どおり搬入できない事態となった場合、 別のB保税地域にその一部を搬入せざるを得ないとき、どのような対処方法は。

(搬入続行中に貨物の仕分けは可能か。搬入中に搬入場所を分割することが可能か。)

<回答>

貨物の仕分けは税関手続の「取扱」行為となるため、保税蔵置場に蔵置されていることが条件となります。

この場合は税関相談のうえ、次のいずれかの処理になると考えられます。

① 保税運送取消と搬出蔵置場での搬出取消を行い、貨物情報を搬出蔵置場に戻してから仕分けを行う。

② A保税地域に全量搬入後に仕分けを行い、B保税地域に保税運送する。

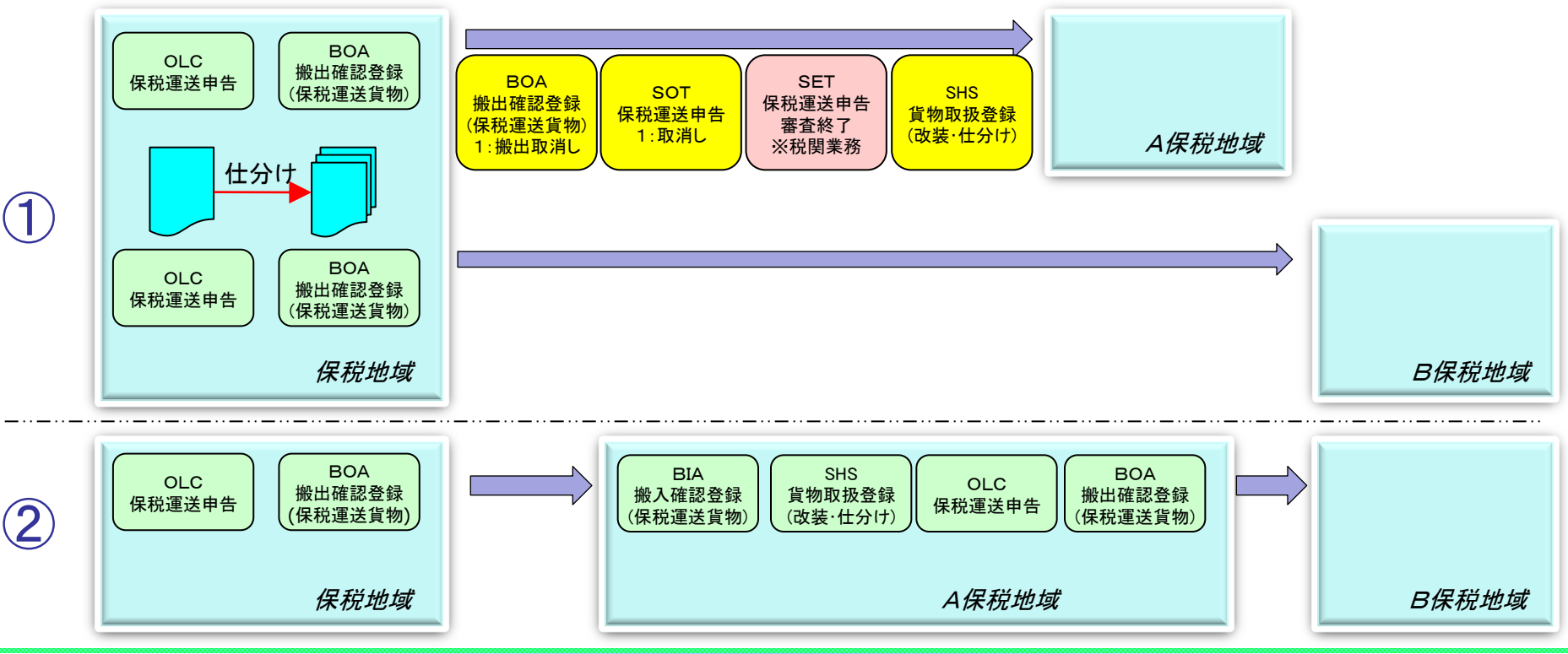

### 保税運送中の仕分け2

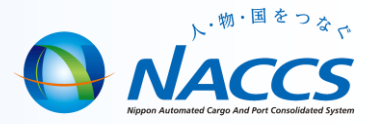

【参考】輸入コンテナの先行到着仕分けについて

1B/L・複数コンテナの貨物で、そのうち1本のコンテナが先行して到着したため、先に輸入申告をしたい場合に、

CHJ(貨物情報仕分け)を行い申告することが可能です。

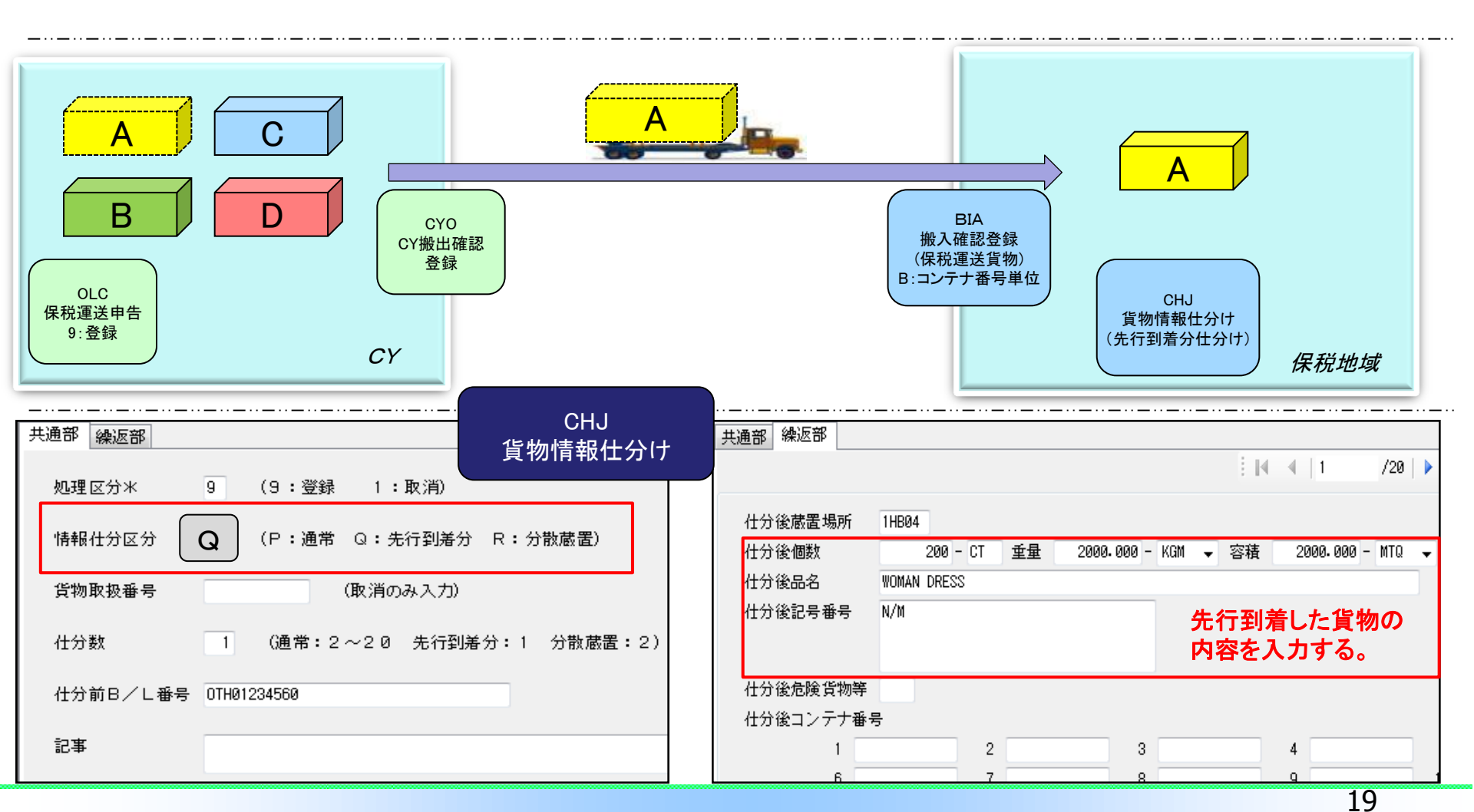

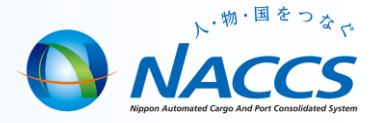

他社蔵置場の在来貨物が検査により異常があった場合、自社蔵置場に検査指定による運送は出来るか。

<回答>

輸入コンテナ貨物が、税関コンテナ検査場での検査後に税関の指示により、他の保税蔵置場に運送する必要がある場合には、税関の CKO(検査(運送)指定)により運送することが可能になっています。

但し、運送指定できるのは検査場検査、大型X線検査又は見本確認の場合で、かつ、コンテナ貨物に限定されています。

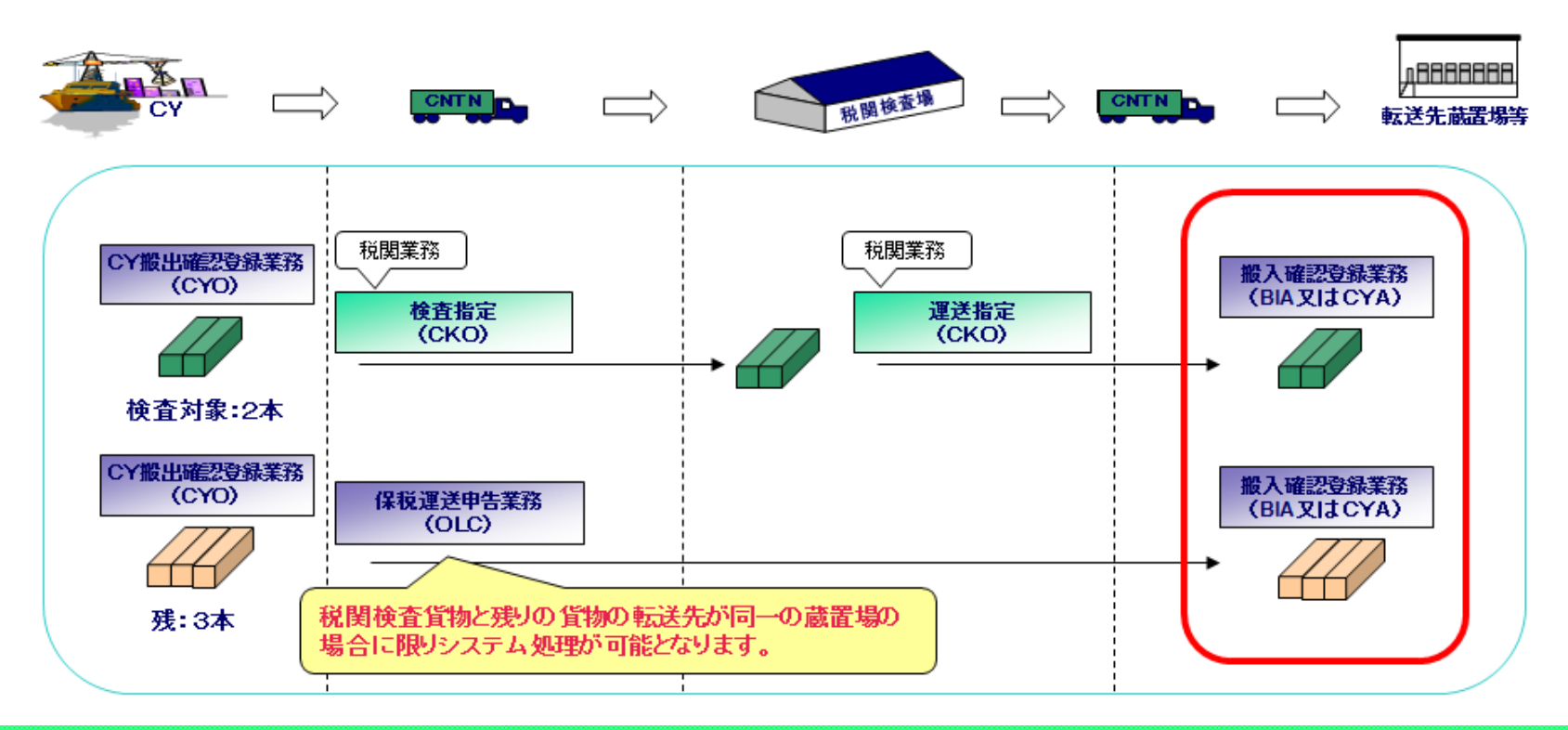

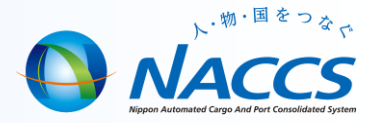

複数コンテナの一部のコンテナが検査となった場合の対処方法は。

<回答>

- ①【検査の結果、検査場において開被検査となった場合】
  - ー部のコンテナについて、税関がCKOにて検査指定、CYがCYO「K」を行う。検査場で開被検査後、問題が無ければ、許可後引取。 残りのコンテナについても許可後、引取(CYO)。
- ②【検査の結果、システム参加保税蔵置場Aで開被検査となった(残りコンテナはCYから動かさない)場合】

検査後、検査を行った一部コンテナは、税関がCKO「U」を登録により保税蔵置場Aへ転送。

保税蔵置場AではBIA「E」で搬入。保税蔵置場Aで開被検査後問題が無ければ、許可後引取。残りのコンテナについても許可後了において許可後引取(CYO)。

ただし、輸入コンテナ貨物を検査後に転送する場合は、全量転送先に運送することが原則となっていることから、やむを得ず 分散蔵置状態により審査終了する場合、転送先保税地域での貨物管理(台帳等)はシステムによる管理を行うことが出来ません。

CKO業務(審査区分変更・検査(運送)指定)「U:運送指示」
 ※税関検査後に貨物を転送するのは、コンテナ貨物に限られています
 バラ貨物はCKO(U)業務の対象外となっておりNACCS処理不可
 SAT(システム外保税運送到着確認)
 CYO(CY搬出確認登録)「K(検査による搬出)」
 BIA(搬入確認登録(保税運送貨物))「E(コンテナ検査による転送された貨物の搬入確認)」
 OLC(保税運送申告)「運送目的:KNU(輸入申告中の運送)

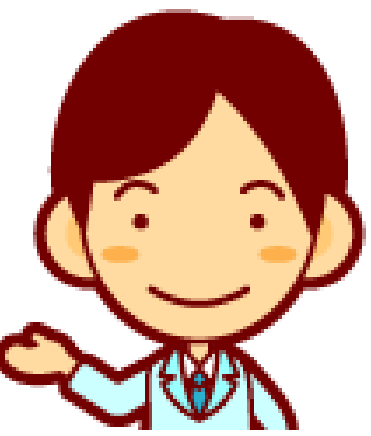

### 一部コンテナの検査場検査対応について

検査後、検査を行った一部コンテナは、税関がCKO「U」の登録により保税蔵置場Aへ転送。 保税蔵置場AではBIA「E」で搬入。CYに残った残りコンテナについては、OLC「KNU」を利用して、検査済貨物の転送先と同じ 保税地域に保税運送申告し、CYOで搬出し、保税蔵置場AはBIA業務又はCYA業務で搬入。保税蔵置場Aで開被検査後問題が 無ければ、許可後引取。

③【検査の結果、システム参加保税蔵置場Aで開被検査となった(残りコンテナもCYから保税蔵置場Aへ運送)場合】

ただし、この場合許可を受けるためには、IDD→IDA01にて通関場所の蔵置場コードを保税蔵置場Aに訂正し、 IDE(輸入申告変更)する必要があります。

④【検査の結果、システム不参加保税蔵置場Bで開被検査となった(残りコンテナもCYから保税蔵置場Bへ運送)場合】 検査後、検査を行った一部コンテナは、税関がCKO「U」の登録により保税蔵置場Bへ転送。CYに残った残りコンテナは、 OLC「KNU」およびCYOで保税蔵置場Bへ搬出。保税蔵置場Bに到着した際の到着確認は、税関によるSATを実施していただきます。 保税蔵置場Bで開被検査後問題が無ければ、許可後引取。

ただし、この場合許可を受けるためには、IDD→IDA01にて通関場所の蔵置場コードを保税蔵置場Bに訂正しIDE(輸入申告変更) する必要があります。なお、保税蔵置場Bは、システム不参加であるため、許可・承認貨物情報(輸入)は配信されません。 (許可後に搬出する際はマニュアルによる搬出を実施。)

⑤【検査の結果、システム参加保税蔵置場Aで開被検査となった(残りコンテナはCYからAと異なる保税蔵置場Bへ運送)場合】 検査後、検査を行った一部コンテナは、税関がCKO「U」の登録により保税蔵置場Aへ転送。保税蔵置場AではBIA「E」で搬入。 残りコンテナについては、保税蔵置場Bへの保税運送申告はシステム処理出来ません。 (便宜②の流れになるかと思われますが、税関にご相談ください。)

前頁つづき

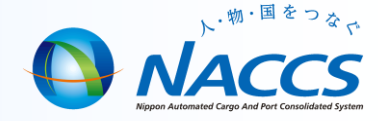

### 検査搬出業務の流れ(輸入)

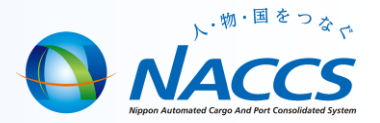

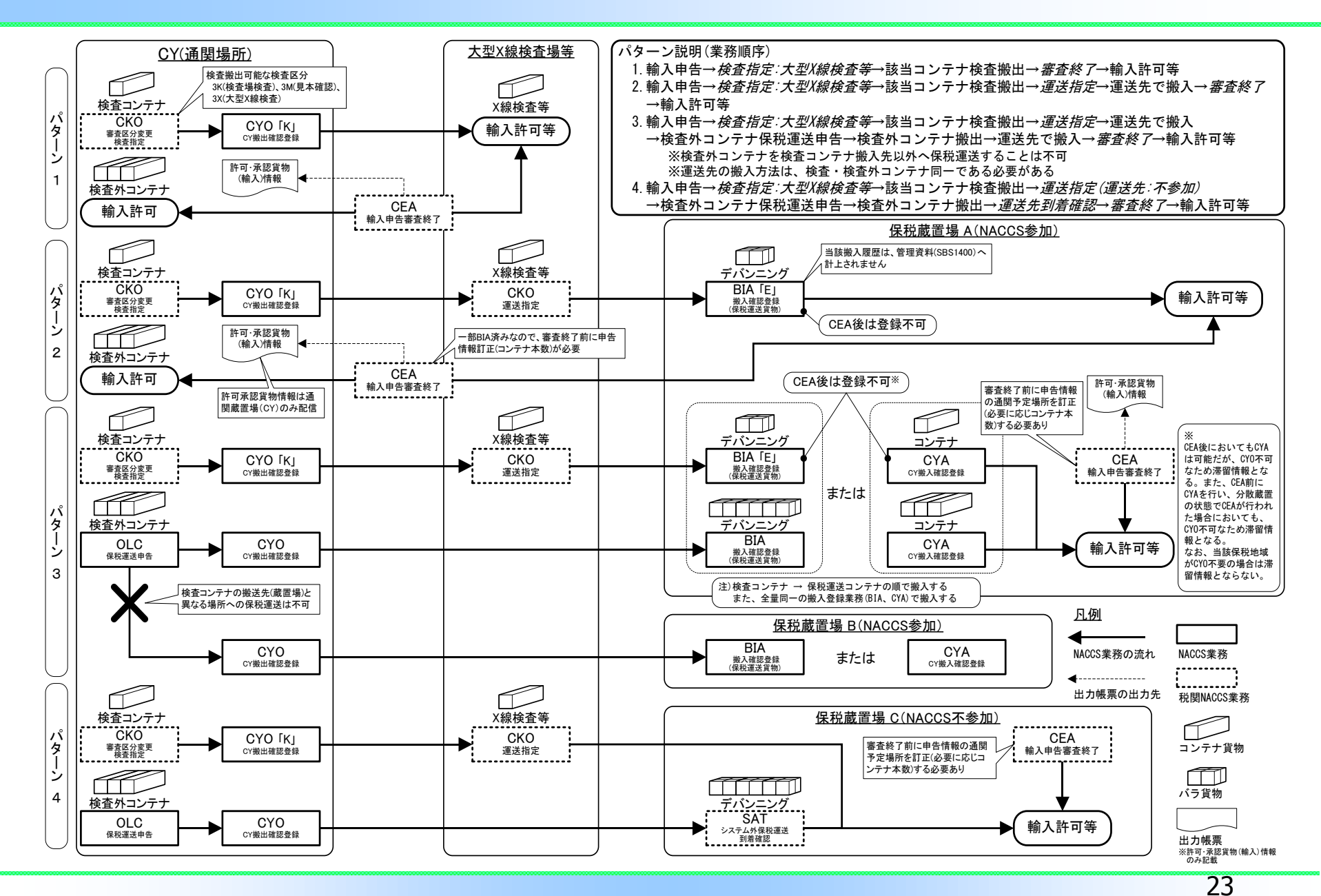

### 検査搬出業務不可な貨物等

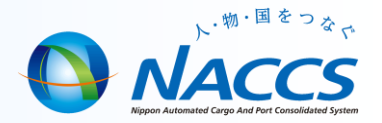

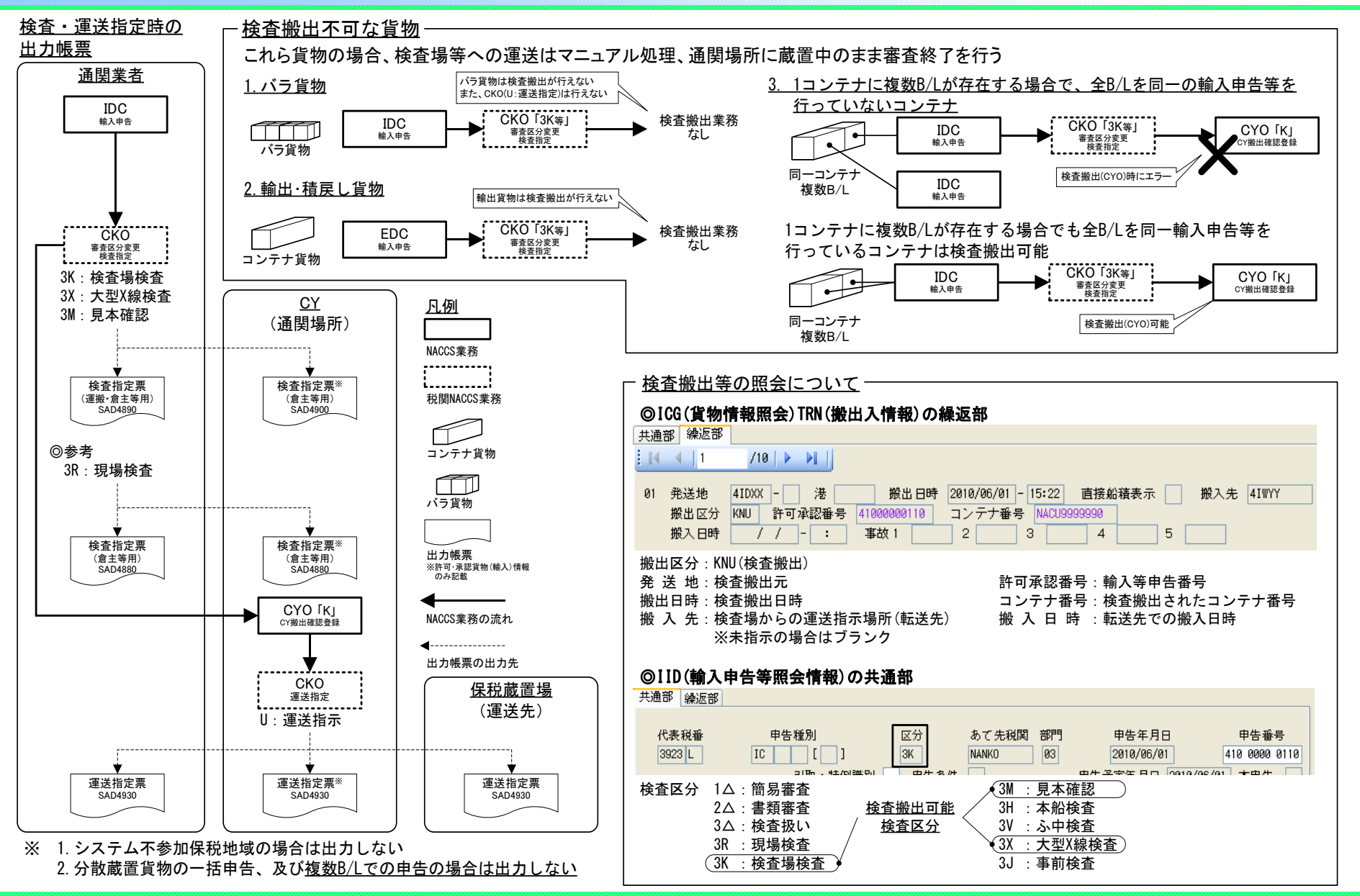

24

### 船卸確認登録後の訂正

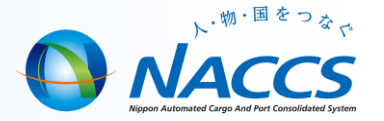

【船卸確認登録(PKI/PKK)後の訂正について(事例)】

(1)開始日時/終了日時を誤って入力した場合。

①実入りコンテナ

CYで、SAI11→SAI(輸入貨物情報訂正)でB/L番号ごとに訂正をします。

②空コンテナ

訂正業務が無い為、税関相談の上マニュアルでの対処となります。

(2)CYに船卸しするところを、誤ってバースで登録した場合。 CYで、コンテナ番号ごとにCYA(CY搬入確認登録)を行います。 その際に「ボートノート」欄に、『D:搬入確認をする』を入力します。

※コンテナ識別「23:輸入コンテナ」を間違えないように注意してください。(コンテナ識別の訂正不可!!)

(3) 卸コン併せ表示を、誤って「N: 卸コンテナリストの提出を併せて行わない場合」で登録した場合。 別途、DCL01、02(卸コンテナ情報登録)で、卸コンテナリストを提出します。

(4)PID(到着確認登録)で入港日を直す前に、誤ってPKI、PKK業務を行ってしまった場合。

①実入りコンテナ

CYで、SAI11→SAI(輸入貨物情報訂正)でB/L番号ごとに訂正をします。

②空コンテナ

訂正業務が無い為、税関相談の上マニュアルでの対応となります。

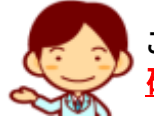

これらはよくお問い合わせを頂く内容ですので、訂正が起こらないように船卸確認登録を行う時点で<u>、内容をしっかり</u> <mark>崔認してから登録をする</mark>ことが重要です。

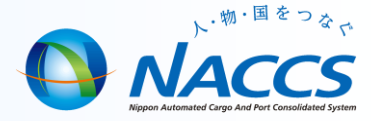

# 航空貨物業務(FAQ)

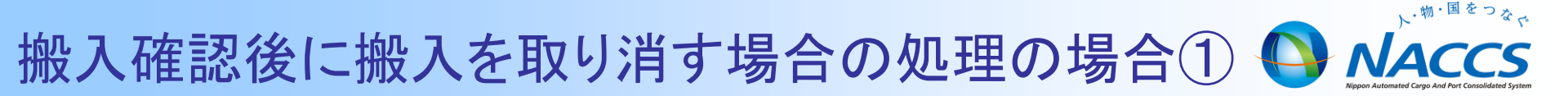

### ■ 搬入確認後に搬入を取り消す場合の処理について

く質問>

BIL01(一括搬入確認登録)またはBII01(個別搬入確認登録)により貨物を 搬入後、搬入を取り消す場合の対処方法は。

<回答>

搬入の取り消しを行う業務はありません。貨物が未申告であれば内貨 (内国貨物)の状態ですので、EXA01(搬出確認登録(AWB·HAWB単位)) (搬出先「ZZZZZ」、積込港識別「(スペース)」、搬出区分「D」(内貨引取))を 行ってください。

貨物が輸出許可済の場合には、税関にPAH(許可・承認等情報登録(保税)) を依頼し、「OTH」(その他の搬出承認)登録後にEXA01(搬出確認登録(AWB ・HAWB単位))(搬出先「ZZZZZ」、積込港識別「(スペース)」、搬出区分「O」 (その他))にて搬出してください。

貨物が申告中の場合には、申告撤回を行った後に内貨引取を行ってください。

搬入確認後に搬入を取り消す場合の処理の場合②

### EXA 呼出し画面

| ■ EXA 籔出確認登録(AWB-HAWB単位)呼出し                                                                                                    |
|----------------------------------------------------------------------------------------------------|
| ファイル(E) 編集(E) 表示(V) 業務(J)                                                                                                    |
| MAWB番号 -<br>搬出先米 ZZZZ 搬出元 積込港 TRMNO 搬出区分 D ▼<br>時間外搬出表示 トラック番号 請求先 強制表示<br>処理 AWB番号                                                                    |
| 01 NAC - 2009100901                                                                                                    |
| EXA01 搬出登録画面                                                                                                    |
| ファイル(F) 編集(E) 表示(V) 業務(J)                                                                                                    |
| MAWB番号     -     LDR番号       搬出先     ZZZZZ     搬出元     積込港     TRMNO     搬出区分     D       搬出年月日     2009/10/09     時間外搬出表示     トラック番号     請求先     強制表示 |
| AWB番号 個数 重量 仕向地 S 代/混 UBG 特記事                                                                                                    |
| 01   H NAC - 2009100901 1 - 1 1.0 STR A                                                                                                    |

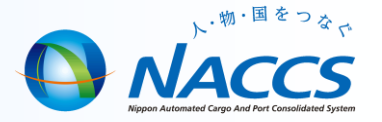

### |海上貨物から航空貨物へ変更したい(輸出許可済み)

く質問>

Sea-NACCSで輸出許可を受けた貨物を、Air-NACCSで出荷する予定になりましたが、対処方法は。

く回答>

Sea-NACCSで輸出許可後にBOC(搬出確認登録(輸出許可済))で航空貨物 蔵置場に搬出を行っていただき、その後Air-NACCSでBII01(個別搬入確認 登録)で搬入を行うことにより航空貨物としての情報が作成されます。

|           | ■ BII01 個別數入確認登錄                           |                                 |
|-----------|--------------------------------------------|---------------------------------|
|           | ファイル(E) 編集(E) 表示(V) 業務(J)                  | S:Sed-INALLSからの 貞物 情報 移达        |
|           | 代理店 棟記号 車上通関表示 時間4000<br>ULD番号 伝票種別 S 伝票番号 | <del>來不 _ 他所蔵置場所 _ 搬入年月日</del>  |
| BII01登録画面 | AWB番号 個数 総個数<br>混載 航空会社 積込港 品名 備考          | 重量 DST SPC X 事故 営業所 F<br>MAWB番号 |
|           | 01 H NAC - 2009100901 T 1 1                | 10.0 HKG                        |
|           | E/D番号 1234567890 S                         | Sea-NACCSでの輸出許可番号を入力            |
|           | 02                                         | ea-NACCSでの輸出管理番号を入力             |

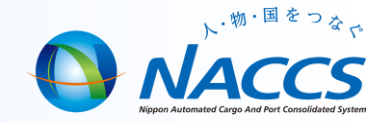

BIL01(一括搬入確認登録)を行った際にエラー (入力された搬入伝票番号 に対する情報がシステムに登録されていない。)が出力され、搬入出来ない。

### く回答>

CDB01(輸出貨物情報登録)を行った場合、輸出貨物情報ファイルは3日間 (日曜・祝祭日除く)、搬入伝票ファイルは5日間(日曜・祝祭日除く)保存します。

CDB01等を行った日以降に、HDF01(混載仕立情報登録)等が行われる毎に、 輸出貨物情報ファイルの保存期間は延長(HDF等を行った日より3日間)され ますが、搬入伝票ファイルの保存期間は延長されず、当初のCDB01等から 5日間で削除されてしまうため、当該エラーが出力されます。 対処方法としましては、CDD(輸出貨物情報訂正(削除・呼出し))により当該 AWB番号の貨物情報を削除した後に再度CDB01を行い搬入して下さい。

### BIL01で搬入伝票番号が登録されていないエラー②

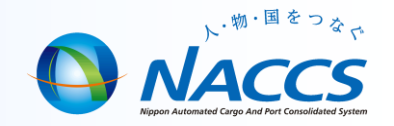

### BIL呼出し画面

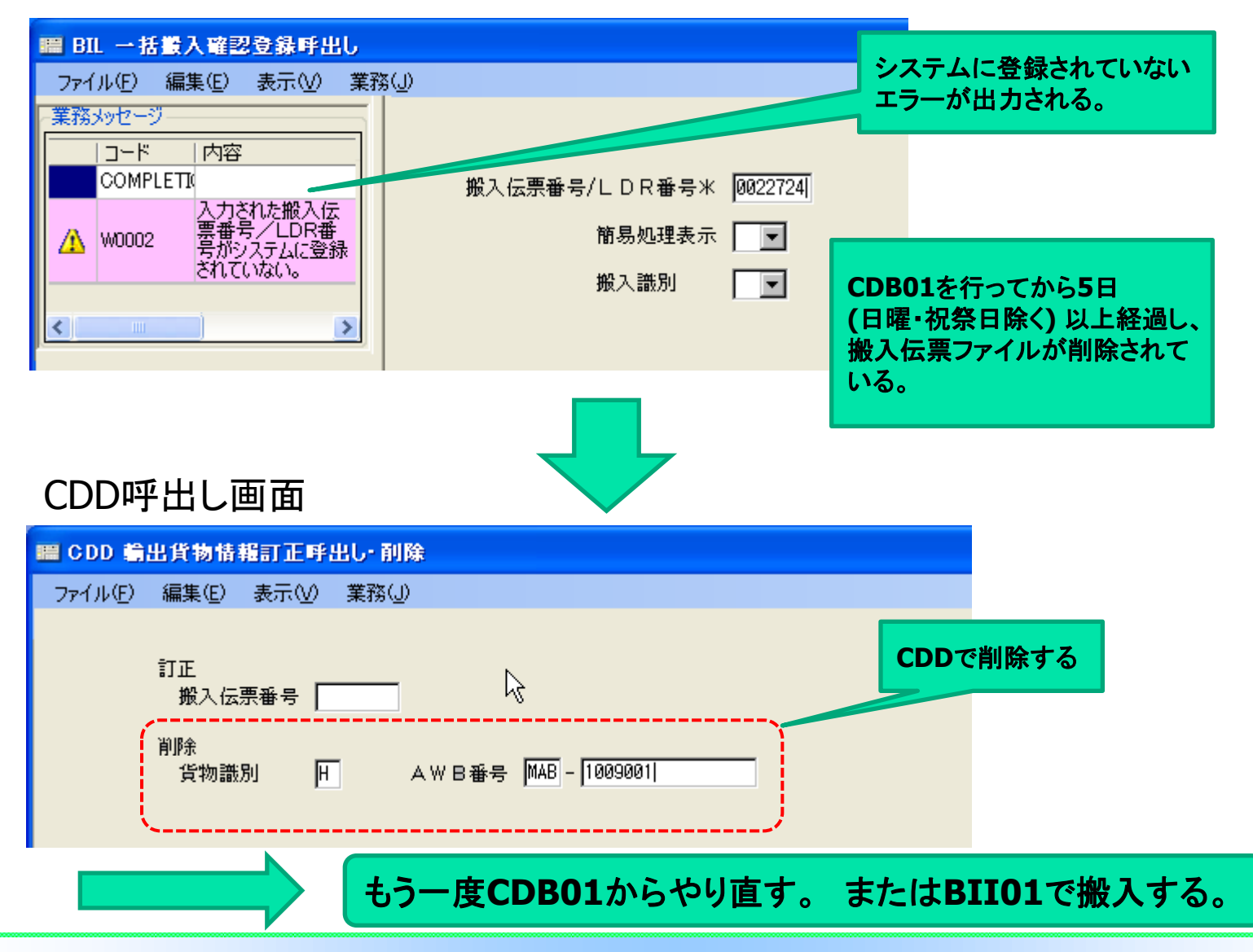

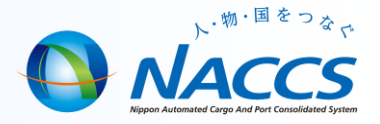

BIL01(一括搬入確認登録)において、処理識別欄に「P:搬入保留」ではなく 誤って「X:一括搬入処理対象外」を入力してしまった。 再度、HAWBをBIL(一括搬入確認登録呼出し)により搬入しようとすると エラー(入力された搬入伝票番号/LDR番号に係る貨物は既に搬入済である) が出力され、搬入できない。

### <回答>

処理対象外「X」が入力された場合、当該貨物はBILでは搬入確認できません。 この場合、BII01(個別搬入確認登録)により個別に搬入確認を行ってください。

|         | ■ BII 個別搬入確認登録呼出し         | D:個別搬入確認登録         |
|---------|---------------------------|--------------------|
| ᇝᡙᠴ     | ファイル(E) 編集(E) 表示(V) 業務(J) | 呼出し                |
| DIIUI回回 | 代理店 他所蔵置場所 ULD番号 伝票種別 D ( | 伝票番号 0022794       |
|         | 処理識別 貨物識別 AWB番号 貨物種別      |                    |
|         | 01 NAC - 00001234         | 搬入済みの搬入伝票<br>番号を入力 |
|         |                           |                    |

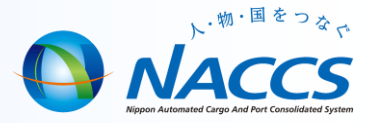

■ IMA(混載貨物仕立状況照会)での、共通部のHAWB件数欄の 出力件数と個別部のHAWB番号欄の出力件数が異なります。

く質問>

IMA(混載貨物仕立状況照会)により仕立状況を確認したところ、共通部のHAWB件 数欄の出力件数と個別部のHAWB番号欄の出力件数が異なっている。

く回答>

HDF01(混載仕立情報登録)を行った後に、貨物が保税蔵置場に搬入されなかった 場合、当該HAWBの情報は3日間(日曜・祝祭日除く)でシステムから削除されますが、 IMA共通部のHAWB件数・総個数・総重量には反映されません。 当事象が起きた場合、まずHDF01で(情報取消し) → HDF(混載仕立情報登録呼 出し)で(MAWB情報強制訂正) → HDF01により混載仕立 の順序で処理を行っ てください。

### IMAでのHAWB件数が異なる②

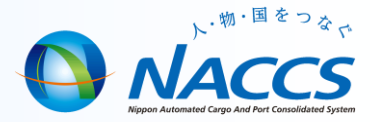

#### HDF01画面 **仕向地**米 MAWB番号米 航空会社 積込港米 ジョイント表示 LAX 123 - 20100221 NA NRT П HAWB番号 仕向地 仕立重量 仕立個数 品名 貨物種別 01 C ABC - 20100221 LAX GOLF BALLS N 100 10.0 C:情報取消し 02 [ 当該MAWBに割り当てら れている全HAWB(削除 されたものを除く)の割当 てを取消し。 HDF画面 (H:HAWB単位 M:MAWB単位 D:仕向地単位 F:強制) 処理区分米 F 👻 123 - 20100221 MAWB番号 仕向地 HAWB番号 F:MAWB情報強制訂正 01 -02 - - I 当該MAWBに割り当て られているHAWB情報 を初期化。 A HAWBが運送中の場合は作業が 行えません。 再度、HDF01で混載仕立を行う 搬入してから行ってください。

#### 34

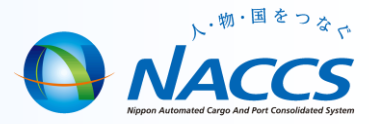

## UBA業務 / 許可·承認貨物(輸出)情報 設定

### UBA11 呼出し画面

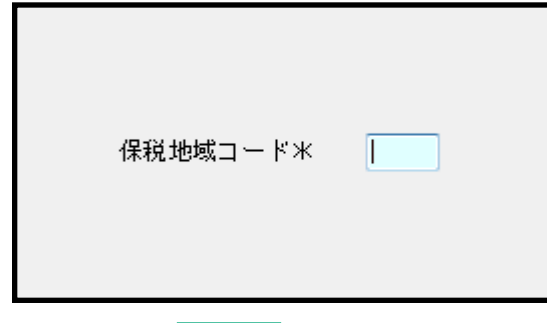

### UBA 保税地域関連情報登録画面

### 「許可·承認貨物(輸出)情報」(AAE4080)

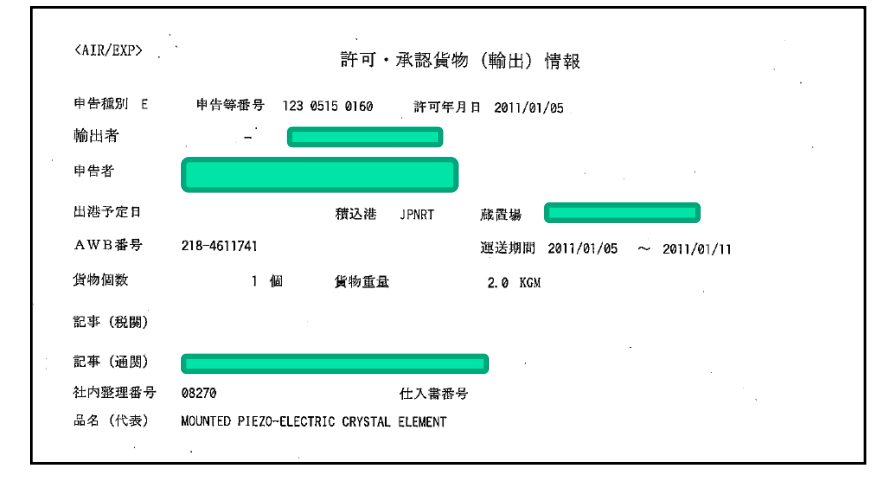

| - システム識別<br>航空                                                                         | 保税地域コード米                 |             |                             |     |
|----------------------------------------------------------------------------------------|--------------------------|-------------|-----------------------------|-----|
| 入力情報特定番号                                                                               | 輸出関連                     |             |                             |     |
| 添付ファイル                                                                                 | 許可・承認貨物情報(輸出)<br>出力表示AIR | Y<br>・出力しない | 許可・承認貨物情報(輸出)<br>CSV出力表示AIR | •   |
| <u>ファイル名 サイズ</u>                                                                       | 検査指定情報(輸出)<br>出力表示AIR    | Y 👻         | 搬出確認インタフェース表示               | •   |
|                                                                                        |                          | •           | 搬送指示書(輸出)作成表示               | •   |
| (1)許可・承認貨物情報(輸出)出力要否を入力<br>Y:出力する<br>2ペーン・出力サス                                         | ▲ 積付結果登録帳票作成表示           | •           | 保税蔵置場用貨物取扱控(輸出)<br>出力可否表示   | Y 👻 |
| イベース・エノリのはり<br>(2)PAE業務及びPAK業務で出力する許可・承認<br>登録通知情報(輸出通関)及び解除・取消通知情報<br>(輸出)通用の血力電不た並れる | ★ AWB受渡書情報出力要否表示         | •           |                             |     |

検査指定票の出力も同様の登録で保税蔵置場に出力される様になります。

### 参考:Air•Sea連携

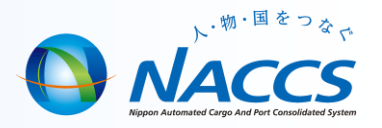

#### く質問>

Air-NACCSの保税運送による航空貨物がSea-NACCS蔵置場に到着した場合、システム外搬入(BIB)で処理したが、Sea-NACCSと Air-NACCSはデータ連携出来ないのか。

#### <回答>

現行仕様において、輸入貨物では、Air-NACCSからSea-NACCSへの情報移送は連携しておりません。 輸出貨物では、Sea-NACCSでBOC業務により搬出確認を行い、Air-NACCSでBII業務(個別搬入確認登録)を行うことにより 連携が可能になっています。

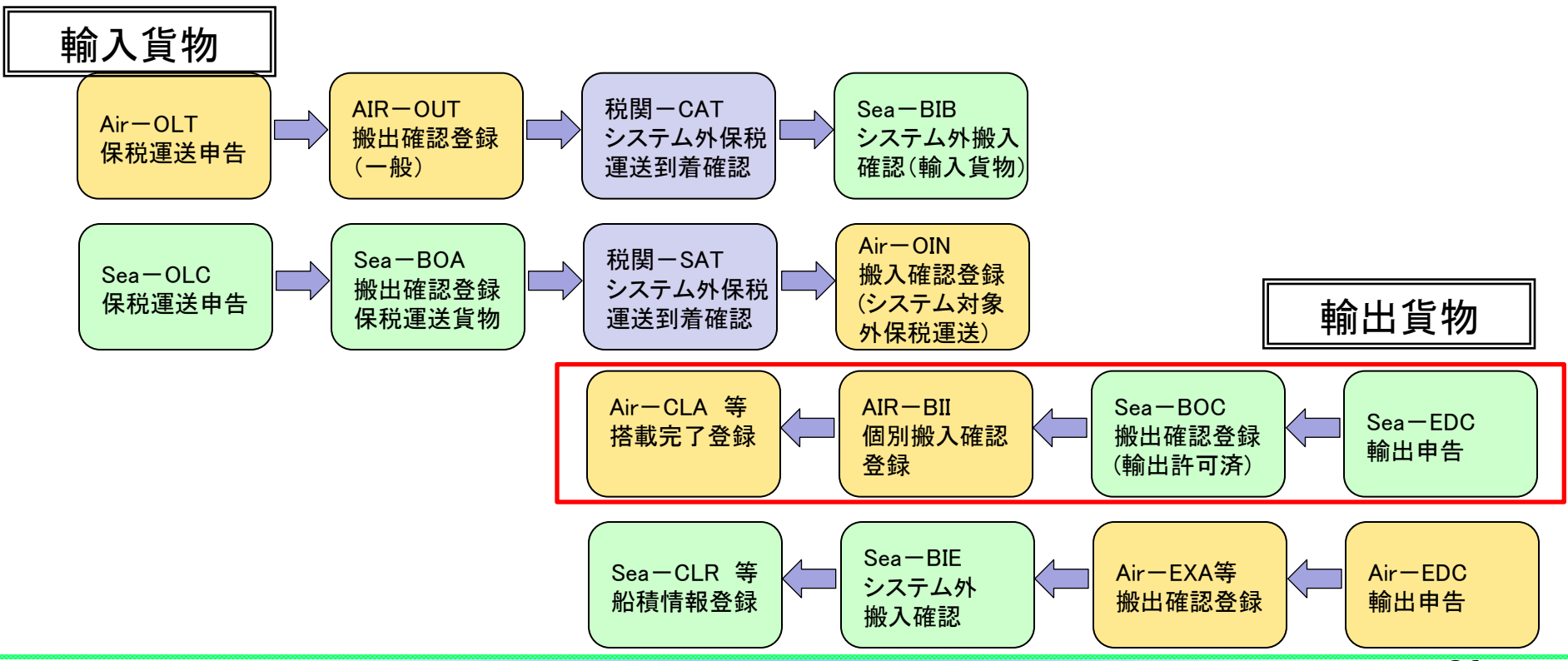

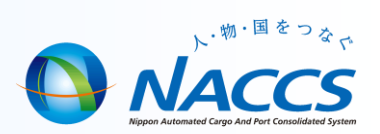

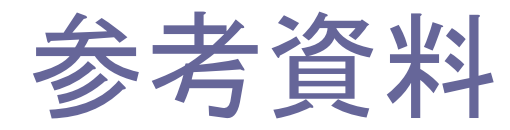

### 参考:古い電文(保存期限切れの電文)の保管①

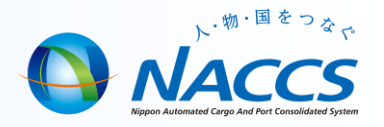

(1)パッケージソフト起動時に表示される「確認」ダイアログ (「保存期限〇日を経過した電文を削除してもよろしい ですか?」)で、「いいえ(N)」を選択すると、自動的に 保管処理が始まります。(2012年3月仕様変更)

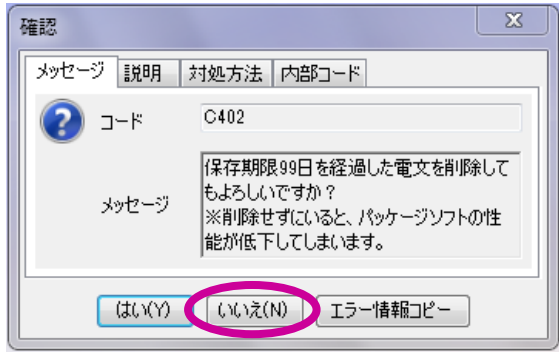

②以下の「処理中」ダイアログ(「古い電文を保管(バック アップ)中です」)が表示されます。この処理時間は保 存期限切れの電文量により異なります。

名前 更新日時 種類 サイズ 🗼 Attach 2012/03/02 17:54 ファイル フォル… Backup 2012/05/07 15:17 ファイル フォル... Custom 2012/03/16 17:23 ファイル フォル… DataView ファイル フォル… 2012/05/07 15:28 ファイル フォル... PastDataView 2012/04/24 20:14 Svstem32 ファイル フォル… 2012/03/16 16:57 処理中 file\_save\_setup 2012/05/07 15:19 XML ドキュメント 2 KB 🔮 gstomp\_info 2012/05/07 15:19 XML ドキュメント 1 KB 古い電文を保管(バックアップ)中です 中断 🔮 message\_classify\_setup 2012/05/07 15:28 XML ドキュメント 1 KB e option certification setup XML ドキュメント 2012/05/07 15:19 1 KB 📄 printer setup 2012/05/07 15:19 XML ドキュメント 2 KB receive\_notice\_setup 2011/07/07 11:45 XML ドキュメント 1 KB

噌 汎用申請 🔛 コード集

口グ情報

😑 業務メニュー 😑 業務履歴

JOBキー 🇁 フォルダ参照

フォルダ参照

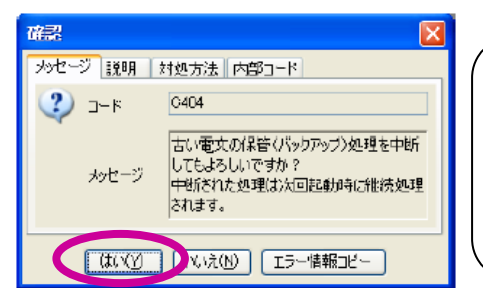

途中で「中断」をクリックし、「確認」 ダイアログで「はい(Y)」を選択する と、一時的に中断されますが、次回 起動時に、引き続き「処理中」ダイア ログが表示されます。 保管を取り消すことはできません。

③古い電文はフォルダ参照→環境設定(共通)→Commonフォルダの中に、 「PastDataView」フォルダが作成され、ここに保管されます。 保管された電文を元の場所に戻す方法は、次項で説明します。

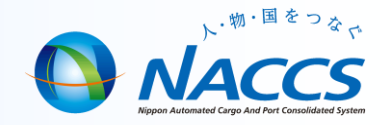

### 〇古い電文(保存期限切れの電文)を元に戻す方法

 ①ログオフした状態で、オプション(0)から「古い電文の 一覧表示(Z)」を選択します。
 ※ログオフしていないと選択ができません。

a netNACCS オプション(0) ヘルプ(H) ファイル(F) 編集(E) 表示(V) 業務(J) 設定(S) 🔄 新規業務(N) 🛃 印刷(P) 🗋 印刷プレビュー 🔍 ログオン(L) 🔍 ログオフ(G) 🗐 即時電文 送受信電文一覧リストア(R) 利用者ID入力 ---送受信電文一覧修復(U) 利用者ID 1ANACN0M 電文インポート(M) パスワード 電文エクスポート(X) ログオン ACLカスタマイズ(A) 業務コード入力 データ登録時に画面を閉じる(C) 業務コード CRW03 乗員上院 -送受信時に一覧を表示しない(L) ~ 種別 画面クリア時に確認する(Q) ~ ~ ログオフ時に確認する(0) OK 古い電文の一覧表示(Z) 📑 ...OBをー 🍋 フォルガ参昭

②「古い電文一覧」ダイアログから対象年月を選択し、「抽出」をクリックすると、古い電文の一覧が 表示されます。 元に戻したい電文を「レ」チェックで選択し、右下の「送受信電文一覧に表示」をクリックすると、 電文は元の場所(フォルダ)に戻ります。

| 古い電       | ż-         | 覓            | -   | 1.00  |         |      |                      |                     |   |
|-----------|------------|--------------|-----|-------|---------|------|----------------------|---------------------|---|
| 77        | ル          | /(F) 編集(E)   |     |       |         |      |                      |                     |   |
| 対         | 象年         | 月            | 1   | 検索    |         |      |                      |                     |   |
| 20        | 12 -       | ▼ 年 01 ▼ 月 拍 | 出   | 検索文字列 |         | 検索区分 | ▼ 検索                 |                     |   |
| <b>`-</b> |            |              | '   |       |         |      |                      |                     |   |
|           | 選択         | フォルダ名        | A/S | 業務コード | 出力コード   | 入力№  | 業務固有情報               | 送受信時刻 👻             | ĥ |
| .0        | V          | 受信           | A   | IGS   | AAT1290 |      | E0002-AWB -0000 W5   | 2012/01/28-01:01:08 | Ξ |
|           |            | 送信済み         | A   | IGS   |         |      |                      | 2012/01/28 01:01:08 |   |
|           |            | 受信           | A   | IES   | AAE5020 |      | 00000-0000-0000 B 20 | 2012/01/28 00:57:44 |   |
|           |            | 送信済み         | A   | IES   |         |      |                      | 2012/01/28 00:57:44 |   |
|           |            | 受信           | A   | IES   | AAE5020 |      | W0001-0000-0000 B 2  | 2012/01/28 00:57:32 |   |
|           |            | 送信済み         | A   | IES   |         |      |                      | 2012/01/28 00:57:31 |   |
|           |            | 受信           | A   | IES   | AAE5020 |      | W0001-0000-0000 B 2  | 2012/01/28 00:57:22 |   |
|           |            | 送信済み         | A   | IES   |         |      |                      | 2012/01/28 00:57:18 |   |
|           |            | 受信           | A   | IES   | AAE5020 |      | W0001-0000-0000 B 2  | 2012/01/28 00:56:55 |   |
|           |            | 送信済み         | A   | IES   |         |      |                      | 2012/01/28 00:56:53 |   |
|           |            | 受信           | A   | IGS   | AAT1290 |      | E0002-AWB -0000 W5   | 2012/01/28 00:55:50 |   |
|           |            | 送信洛み         | А   | IGS   |         |      |                      | 2012/01/28 00:55:50 | - |
|           | 送受信電文一覧に表示 |              |     |       |         |      |                      | ]                   |   |

対象年月は「月ごと」のみ、抽出が 可能です。古い電文全てを、一度に 抽出することや、一度に元に戻すこと はできません。

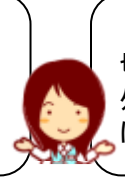

元の場所に電文を戻しても、保存期限 切れ電文であることに変わりはないため、 外部保存等をしない限り、また古い電文 に保管され、この一覧に表示されます。

### 参考:管理統計資料の再取出し

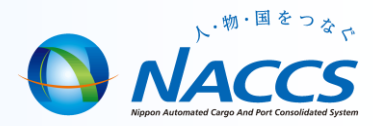

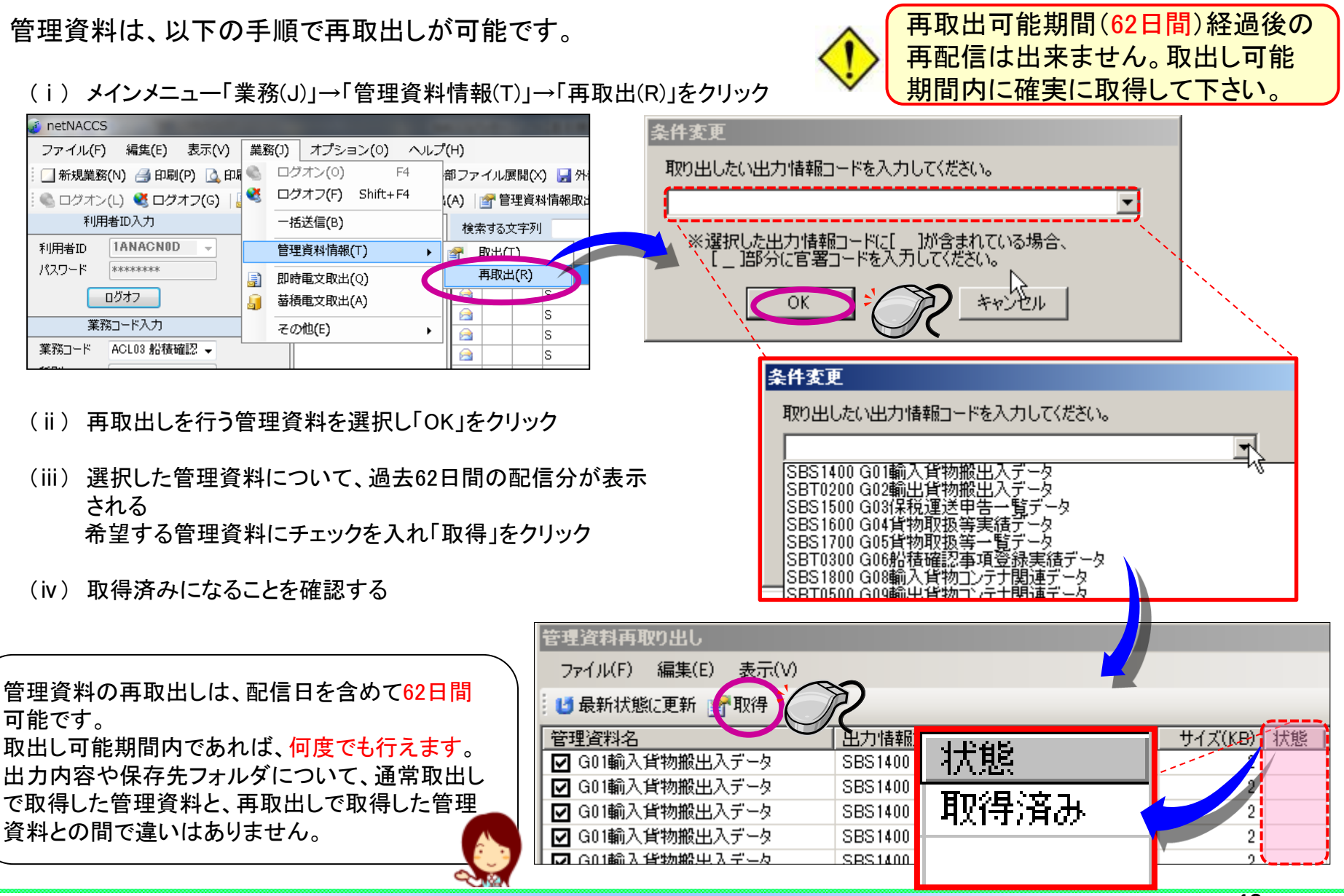

参考:保税管理資料保存サービス

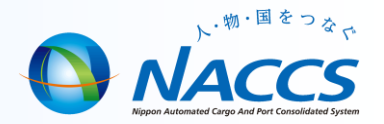

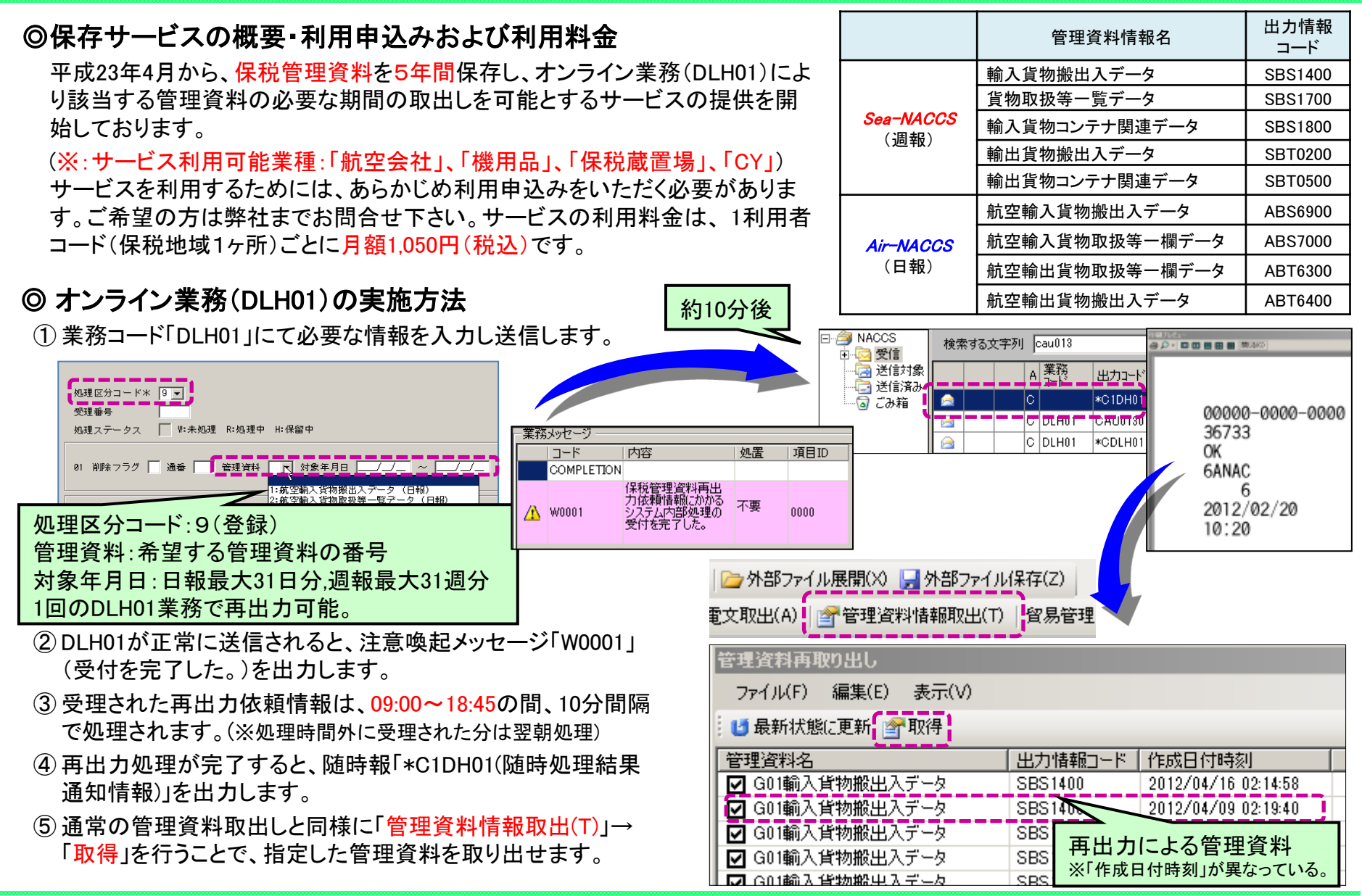